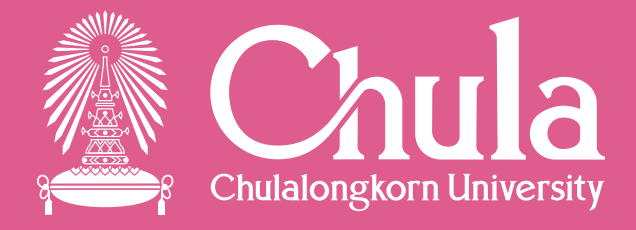

# คู่มือ "การใช้งานระบบ **CU-iDMS/ST**"

สำหรับใช้ประกอบการรายงานผลการดำเนินงาน

http://www.idms.osm.chula.ac.th/

กรกฎาคม 2566

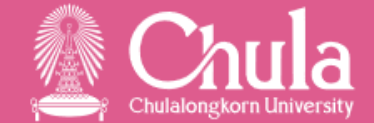

## Step การรายงาน ตรวจสอบ/แก้ไข และยืนยันข้อมูล

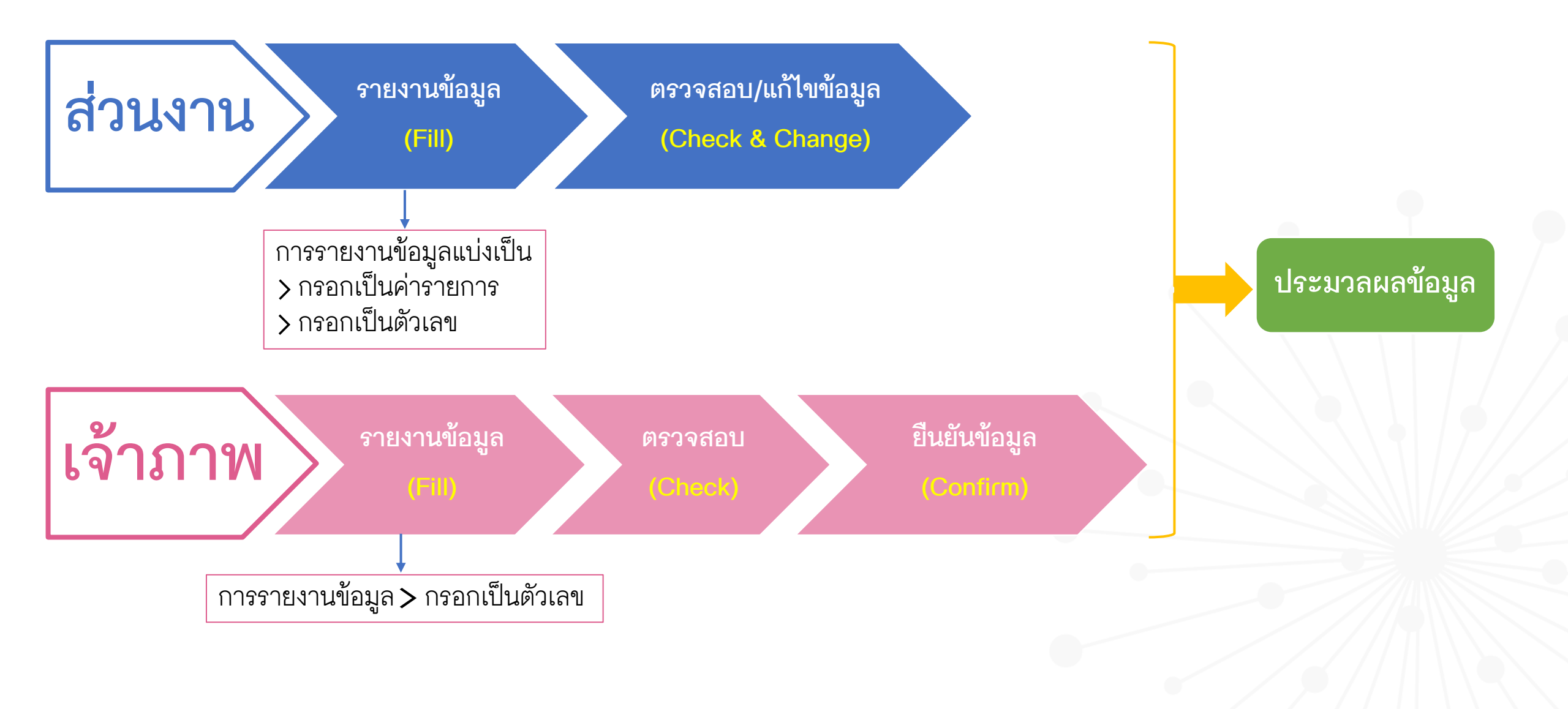

## การเข้าใช้งานระบบ CU-iDMS/ST

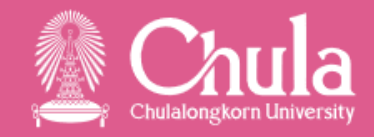

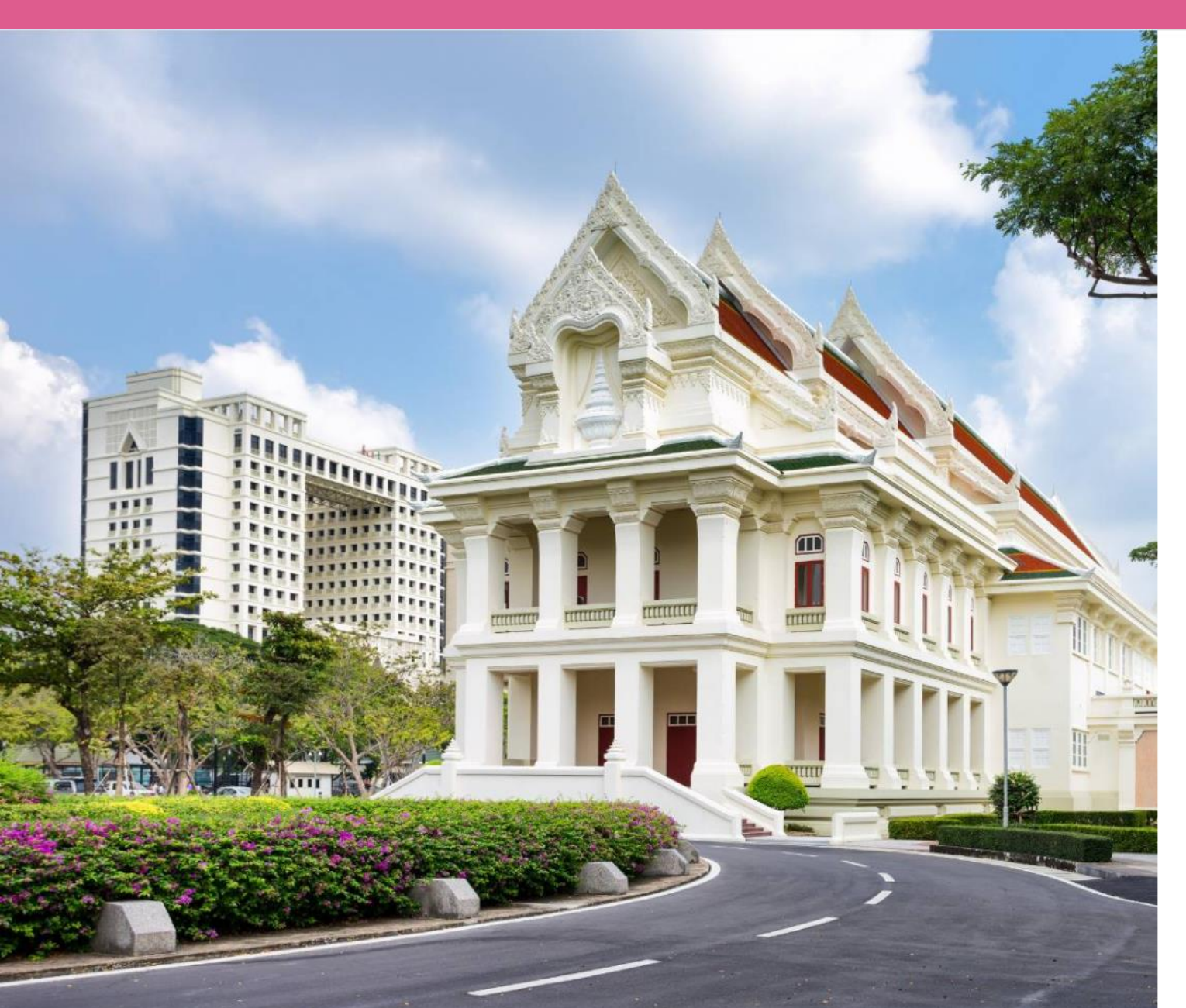

#### เข้าระบบโดยใช้ Username และ Password "CUNET Account"

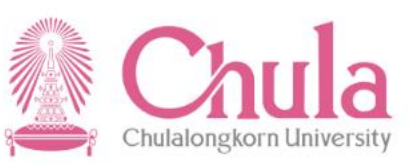

ระบบบริหารจัดการฐานข้อมูลและสารสนเทศเชิงบูรณาการ เพื่อบริหารจัดการของจุฬาลงกรณ์มหาวิทยาลัย (CU-iDMS)

| Username |        |  |
|----------|--------|--|
| Username |        |  |
| Password |        |  |
| Password |        |  |
|          |        |  |
|          | Log In |  |

#### http://www.idms.osm.chula.ac.th/

## Step การรายงาน ตรวจสอบ/แก้ไขข้อมูล : ส่วนงาน

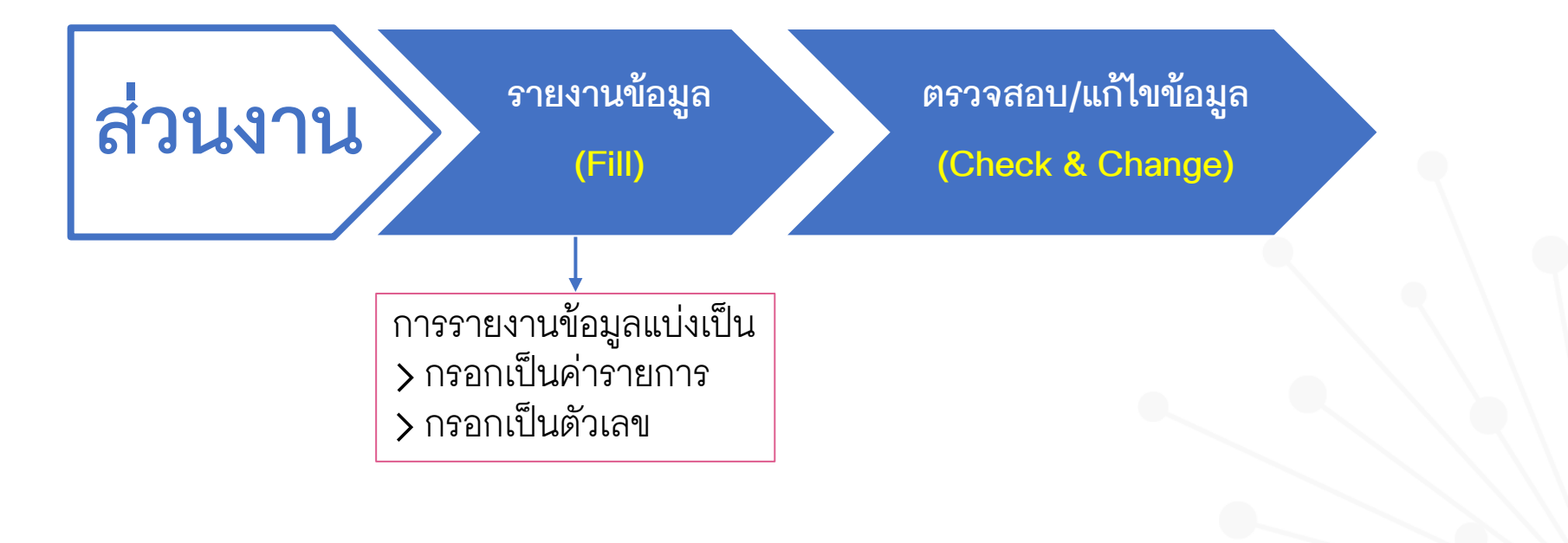

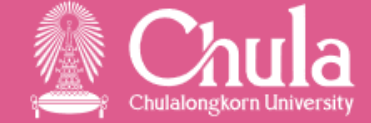

### การเข้าใช้งานระบบ CU-iDMS/ST : HOME PAGE

🐘 Chula ระบบบริหารจัดการฐานข้อมูลและสารสนเทศเชิงบูรณาการ เพื่อบริหารจัดการของจฬาลงกรณ์มหาวิทยาลัย (CU-iDMS) Chulalongkorn Universit

G

all\_user คณะครุศาสตร์ 🌣 Change Role

หน้าแรก

กำหนดการรายงานข้อมูลยุทธศาสตร์ส่วนงาน ปี 2566 ผ่านระบบ CU-iDMS/ST

#### ส่วนงาน

| กิจกรรม        | ไตรมาสที่ 3<br>(ต.ค.65 – มิ.ย.66) | ไตรมาสที่ 4<br>(ต.ค.65 – ก.ย.66) |
|----------------|-----------------------------------|----------------------------------|
| รายงานข้อมูล   | 3 – 12 ก.ค.66                     | 2 - 12 ต.ค.66                    |
| ตรวจสอบ        | 13 – 18 ก.ค.66                    | 13 - 19 ต.ค.66                   |
| แก้ไขข้อมูล    | 19 – 24 ก.ค.66                    | 20 - 25 ต.ค.66                   |
| ประมวลผลข้อมูล | 1 – 6 ส.ค.66                      | 1 – 8 พ.ย. 66                    |

<u>หมายเหตุ</u> ข้อมูลตัวเลข : รายงานค่าแบบสะสม ข้อมูลรายการ : รายงานผ่าน template

## 1. การรายงานข้อมูล (Fill)

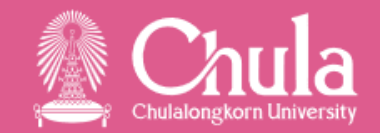

#### กรอกเป็นค่ารายการ (Item)

- เลือกเมนู "ไฟล์หลักฐาน" และนำไฟล์ Template Upload เข้าในโฟลเดอร์ CDS ITEM เลือกเมนู "ข้อมูลพื้นฐาน"
- 2.
- 3
- กดปุ่ม "กรอกเป็นค่ารายการ" เลือก CDS ที่ต้องการรายงานข้อมูล 4.
- กดปุ่ม "นำเข้าข้อมูล" 5.
- เลือก 📀 หน้ารายการข้อมูลที่ต้องการนำเข้า (ข้อมูลใดที่ซ้ำ รายการนั้นจะเป็นแถบสีชมพู)
- กดปุ่ม "นำเข้าข้อมูล"

#### ุกรอกเป็นค่าตัวเลข (Value)

- เลือกเมนู "ไฟล์หลักฐาน" และนำไฟล์หลักฐาน Upload เข้าในโฟลเดอร์ "ไฟล์หลักฐาน" เลือกเมนู "ข้อมูลพื้นฐาน"
- 2.
- กดปุ่ม "กรอกเป็นตัวเลข" З.
- 4.
- เลือก CDS ที่ต้องการรายงานข้อมูล Double click ตรงช่อง "ค่าตั้งต้นโดยส่วนงาน" 5.
- กรอกตัวเลขที่ต้องการรายงาน 6
- กดปุ่ม 🔝 เพื่อแนบไฟล์หลักฐานที่ต้องการ (บังคับแนบไฟล์หลักฐาน)
- กดปุ่ม "บันทึก" 8.

## การนำเข้า ไฟล์หลักฐาน

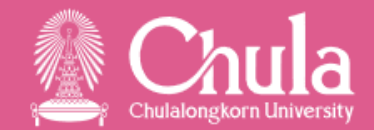

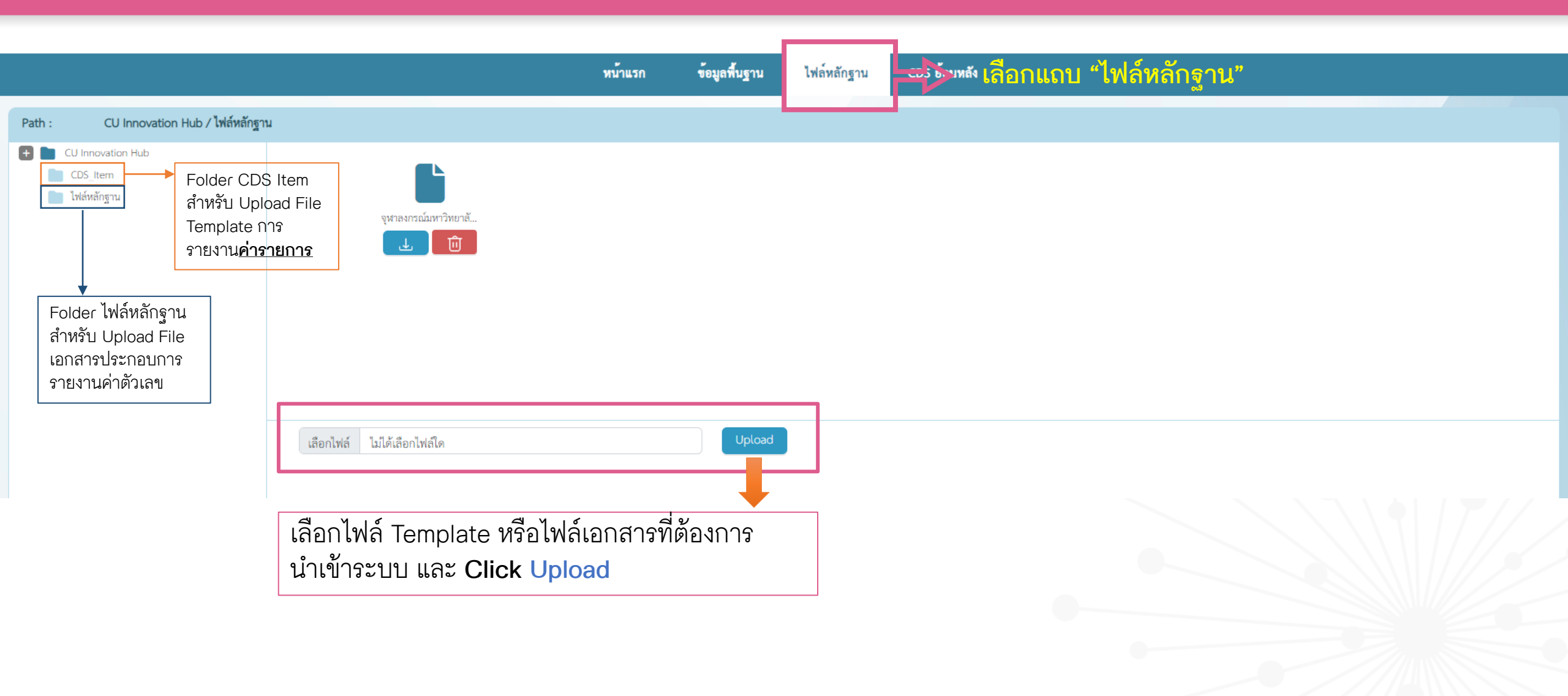

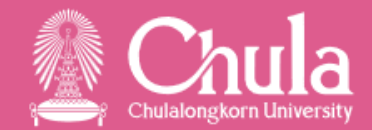

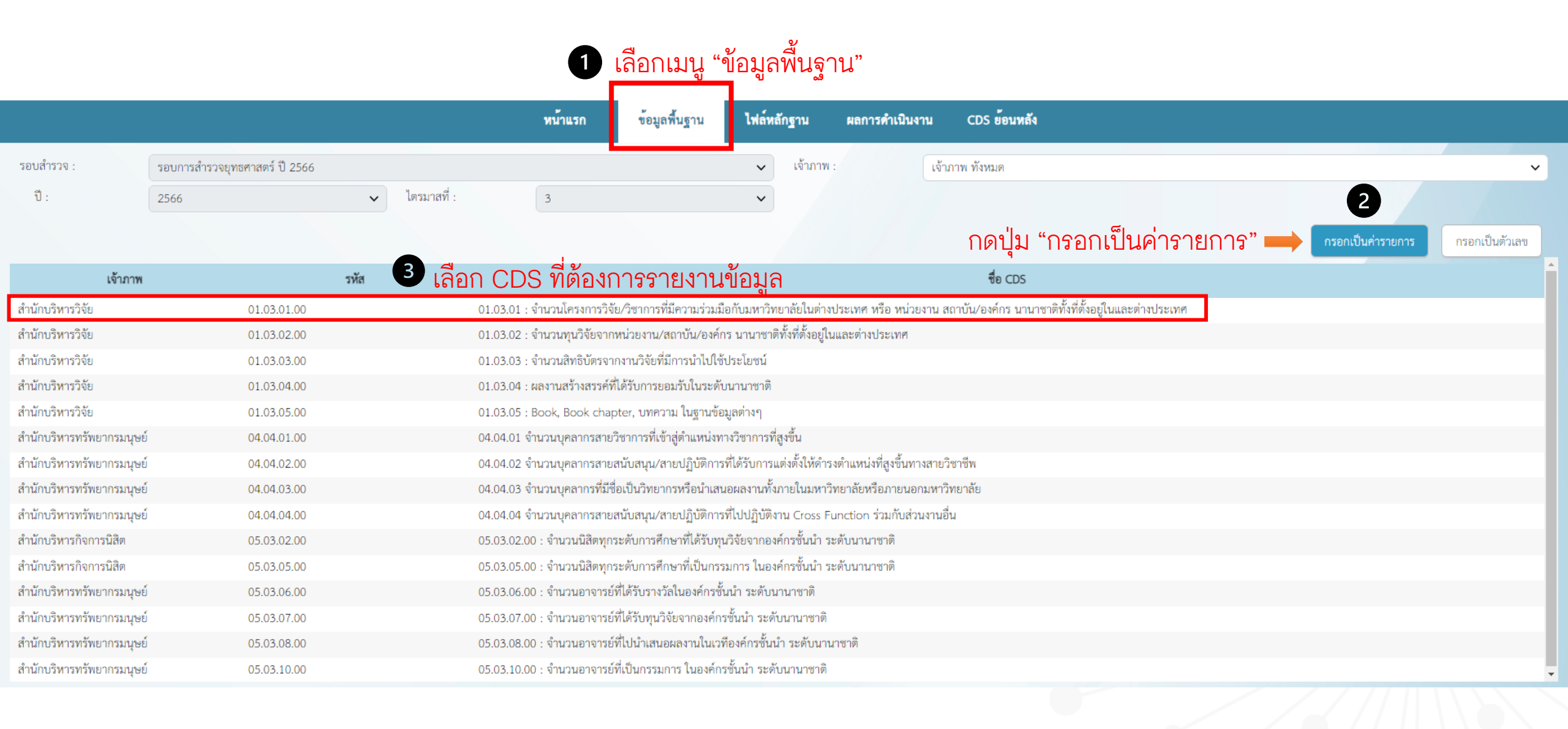

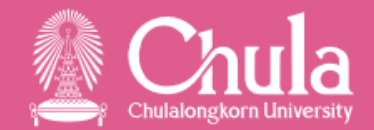

|                               |                           |                                       | หน้าแรก                     | ข้อมูลพื้นฐาน       | ไฟล์หลักฐาน                 | ผลการดำเร      | มินงาน CDS      | S ย <sup>้</sup> อนหลัง     |                                            |                  |                    |            |              |
|-------------------------------|---------------------------|---------------------------------------|-----------------------------|---------------------|-----------------------------|----------------|-----------------|-----------------------------|--------------------------------------------|------------------|--------------------|------------|--------------|
| ชื่อ :                        | 01.03.01 : จำนวนโครงการวิ | จจัย/วิชาการที่มีความร่วมมือกับมหาวิท | ยาลัยในต่างประเทศ หรือ หน่า | วยงาน สถาบัน/องค์กร | ร นานาชาติทั้งที่ตั้งอยู่ใน | และต่างประเทศ  |                 | ſ                           | รายการสำรวจ                                |                  |                    | 1          | รายการ       |
| หน่วยนับ :                    | โครงการ                   |                                       |                             |                     |                             |                |                 |                             | ยังไม่ตรวจ                                 |                  |                    | 0          | รายการ       |
| เจ้าภาพ :                     | สำนักบริหารวิจัย          |                                       |                             |                     |                             |                |                 |                             | นับ                                        |                  |                    | 0          | รายการ       |
|                               |                           |                                       |                             |                     |                             |                |                 |                             | ໄມ່ນັບ                                     |                  |                    | 1          | รายการ       |
|                               |                           |                                       |                             |                     |                             |                |                 |                             | รอพจารณา                                   |                  |                    | 0          | รายการ       |
| รายการข้อมูล CDS              |                           |                                       |                             |                     |                             |                |                 |                             | <b>4</b> ſ                                 | าดปุ่ม "นำ       | เข้าข้อมูล"        |            | นำเข้าข้อมูล |
| ลำดับ CDS                     | ชื่อ-นามสกุล              | เบอร์โทร,อีเมล                        | ชื่อโครงการวิจัย            | /วิชาการ            | วัน                         | เที่เริ่มสัญญา | วันสิ้นสุดสัญญา | ชื่อมหาวิทย<br>มีความร่วมมี | าลัยหรือหน่วยงานในต่างประเทศที<br>มือ      | รายละเอียดกา     | รคาดว่าจะตีพิมพ์   |            | ^<br>สถานะ   |
|                               |                           |                                       |                             |                     |                             |                |                 |                             |                                            |                  |                    |            | •            |
| ระบบจ                         | จะแจ้งเตือนกร             | ณีข้อมูลใน Temp                       | late มีข้อผิดเ              | งลาด                |                             |                |                 |                             |                                            |                  |                    |            |              |
| นำเข้าข้อมูล                  | ****                      |                                       |                             |                     |                             |                |                 |                             |                                            |                  |                    |            | ×            |
| ตาราง template excel แถวที่ 7 | ': วันเริ่มสัญญาผิดพลาด   |                                       |                             |                     |                             |                |                 |                             |                                            |                  |                    |            |              |
| ชื่อ-นามสกุล                  | เบอร์โทร,อีเ              | มล                                    | ชื่อโครงการวิจัย/วิชาการ    |                     | วันที่เริ่มสัง              | ญญา            | วันสิ้นสุดสัญ   | เญา<br>ร                    | ชื่อมหาวิทยาลัยหรือหน่วยงานในต่<br>ร่วมมือ | งประเทศที่มีความ | รายละเอียดการคาดว่ | าจะตีพิมพ์ |              |
|                               |                           |                                       |                             |                     |                             |                |                 |                             |                                            | _                |                    |            |              |

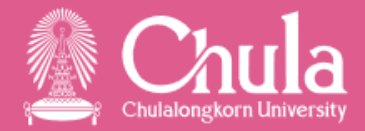

Х

นำเข้าข้อมูล

ยกเลิก

นำเข้าข้อมูล 🛑 กดปุ่ม "นำเข้าข้อมูล"

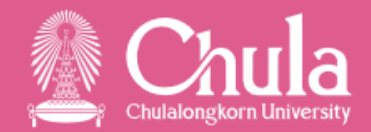

|               |       |            |                        |                                            | หน้าแรก ข้อมูลท์                                                                                       | พื้นฐาน ไฟล์หลักฐาน                                                                         | ผลการดำเนิ      | นงาน CDS        | ย้อนหลัง                                                    |                              |   |              |  |
|---------------|-------|------------|------------------------|--------------------------------------------|----------------------------------------------------------------------------------------------------|---------------------------------------------------------------------------------------------|-----------------|-----------------|-------------------------------------------------------------|------------------------------|---|--------------|--|
|               |       | ชื่อ :     | 01.03.01 : จำนวนโครงกา | รวิจัย/วิชาการที่มีความร่วมมือกับมหาวิทยาส | ลัยในต่างประเทศ หรือ หน่วยงาน สถา                                                                      | าบัน/องค์กร นานาซาติทั้งที่ตั้งอยู่ใ                                                        | นและต่างประเทศ  |                 | รายการสำรวจ                                                 |                              | 2 | รายการ       |  |
|               |       | หน่วยนับ : | โครงการ                |                                            |                                                                                                    |                                                                                             |                 |                 | ยังไม่ตรวจ                                                  |                              | 1 | รายการ       |  |
|               |       | เจ้าภาพ :  | สำนักบริหารวิจัย       |                                            |                                                                                                    |                                                                                             |                 |                 | นับ                                                         |                              | 0 | รายการ       |  |
|               |       |            |                        |                                            |                                                                                                    |                                                                                             |                 |                 | ໃມ່ນັບ                                                      |                              | 1 | รายการ       |  |
|               |       |            |                        |                                            |                                                                                                    |                                                                                             |                 |                 | รอพิจารณา                                                   |                              | 0 | รายการ       |  |
| ายการข้อมูล C | DS    |            |                        |                                            |                                                                                                    |                                                                                             |                 |                 |                                                             |                              |   | นำเข้าข้อมูล |  |
|               | ลำดับ | CDS        | ชื่อ-นามสกุล           | เบอร์โทร,อีเมล                             | ชื่อโครงการวิจัย/วิชาการ                                                                               | ž                                                                                           | ันที่เริ่มสัญญา | วันสิ้นสุดสัญญา | ชื่อมหาวิทยาลัยหรือหน่วยงานในต่างประเทศที่<br>มีความร่วมมือ | รายละเอียดการคาดว่าจะดีพิมพ์ |   | สถานะ        |  |
| 2             | 1     | N1.03.01   | .00 อรอุมา บางรัก      | orn@chula.ac.th                            | Randomized, double-b<br>secondary Stroke Preve<br>EfficaCy and safety of 1<br>inhibitor dabigatran ete | olind, Evaluation in<br>ention comparing the<br>the oral Thrombin<br>exilate (110 mg or 150 | 03/09/2565      | 01/08/2566      | YONSEI University                                           | ตีพิมพ์ใน SCOPUS             | [ | ยังไม่ตรวจ   |  |

mg, oral b.i.d.) versus acetylsalicylic acid (100

mg oral q.d.) in patients with Embolic Stroke of Undetermined Source (RESPECT ESUS)

#### รายการที่เพิ่มเข้ามาจะมีสถานะ "ยังไม่ตรวจ"

#### นำเข้าข้อมูล

#### กรณีข้อมูลที่นำเข้า **ซ้ำ** กับรายการเดิมที่มีอยู่ในระบบ รายการนั้นจะขึ้นแถบสีชมพู

| กรณีข้อมูลที่น้ำเจ | ข้า <b>ซ้า</b> กับรายการเดิมที | เมื่อยู่ในระบบ รายการนั้นจะขึ้นแถบ                                                                                                    | าสีชมพู          |                 |                                                             |                              |
|--------------------|--------------------------------|----------------------------------------------------------------------------------------------------|------------------|-----------------|-------------------------------------------------------------|------------------------------|
| ชื่อ-นามสกุล       | เบอร์โทร,อีเมล                 | ชื่อโครงการวิจัย/วิชาการ                                                                                                    | วันที่เริ่มสัญญา | วันสิ้นสุดสัญญา | ชื่อมหาวิทยาลัยหรือหน่วยงานในต่างประเทศที่มี<br>ความร่วมมือ | รายละเอียดการคาดว่าจะตีพิมพ์ |
| อรอุมา บางรัก      | orn@chula.ac.th                | Randomized, double-blind, Evaluation in<br>secondary Stroke Prevention comparing the<br>EfficaCy and safety of the oral Thrombin<br>inhibitor dabigatran etexilate (110 mg or 150<br>mg, oral b.i.d.) versus acetylsalicylic acid (100<br>mg oral q.d.) in patients with Embolic Stroke | 03/09/2565       | 01/08/2566      | YONSEI University                                           | ตีพิมพ์ใน SCOPUS             |

X

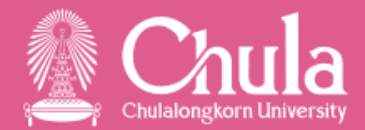

#### กดปุ่ม 🧧 กรณีต้องการแนบไฟล์หลักฐานเพิ่มเติมประกอบในแต่ละรายการ

|                   | ลำดับ | CDS         | ชื่อ-นามสกุล  | เบอร์โทร,อีเมล  | ชื่อโครงการวิจัย/วิชาการ                                                                                                    | วันที่เริ่มสัญญา         | วันสิ้นสุดสัญญา            | ชื่อมหาวิทยาลัยหรือหน่วยงานในต่างประเทศที่<br>มีความร่วมมือ | รายละเอียดการคาดว่าจะดีพิมพ์ | สถานะ      |
|-------------------|-------|-------------|---------------|-----------------|----------------------------------------------------------------------------------------------------|--------------------------|----------------------------|-------------------------------------------------------------|------------------------------|------------|
| 2                 | 1     | N1.03.01.00 | อรอุมา บางรัก | orn@chula.ac.th | Randomized, double-blind, Evaluation in<br>secondary Stroke Prevention comparing the<br>EfficaCy and safety of the oral Thrombin<br>inhibitor dabigatran etexilate (110 mg or 150<br>mg, oral b.i.d.) versus acetylsalicylic acid (100<br>mg oral q.d.) in patients with Embolic Stroke<br>of Undetermined Source (RESPECT ESUS) | 03/09/2565               | 01/08/2566                 | YONSEI University                                           | ตีพิมพ์ใน SCOPUS             | ยังไม่ตรวจ |
| ไฟล์หลัก <u>ร</u> | ฐาน   |             |               |                 | ູ<br>ເຄື<br>"ໄດ                                                                                                    | อกไฟล์หลัเ<br>ฟล์หลักฐาเ | าฐานที่ต้อง<br>1" ก่อนเรีย | งการแนบ โดยไฟล์หลักฐาเ<br>เบร้อยแล้ว                        | มจะต้อง Upload ใน Folder     |            |

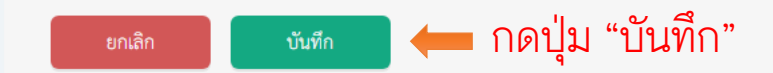

## 1.2 รายงานข้อมูล (Fill) : กรอกเป็นตัวเลข (Value)

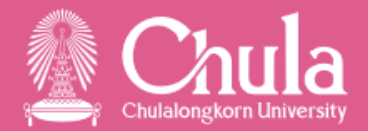

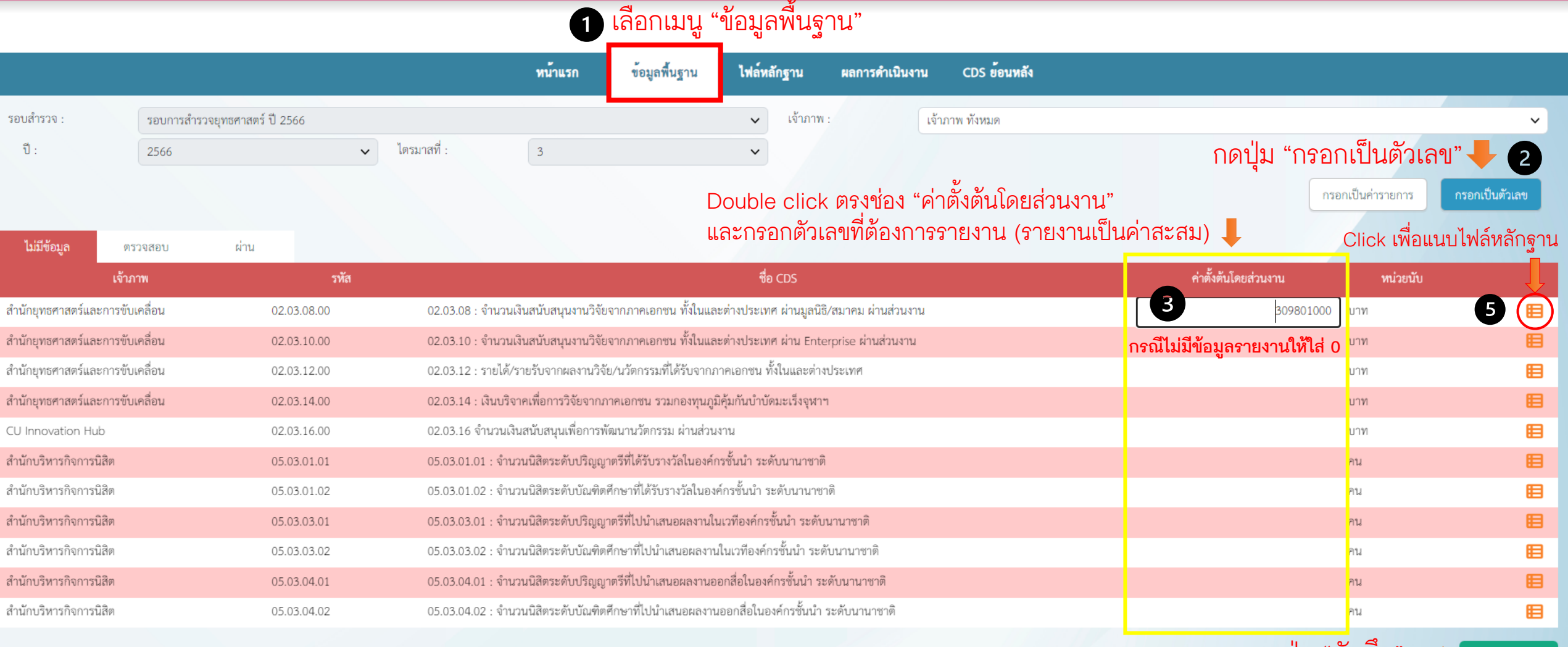

กดปุ่ม "บันทึก" 🛶

บันทึก

## 1.2 รายงานข้อมูล (Fill) : กรอกเป็นตัวเลข (Value)

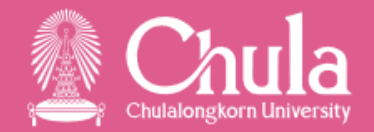

|                                                                                                    |                                                                                                    | หน้าแรก ข้อมูลพื้นฐาน                                                                         | ไฟล์หลักฐาน ผลการดำเนินงาน                                                    | CDS ย้อนหลัง                            |                               |        |
|----------------------------------------------------------------------------------------------------|----------------------------------------------------------------------------------------------------|-----------------------------------------------------------------------------------------------|-------------------------------------------------------------------------------|-----------------------------------------|-------------------------------|--------|
| หน่วยงานผู้รับผิดชอบ :<br>รอบข้อมูล :<br>รหัส :<br>ชื่อเต็ม :<br>ค่าโดยเจ้าภาพ :<br>ค่าโดยเจ้าภาพ :<br>ค่าโดยส่วนงาน :<br>ค่ายืนยัน :<br>ตัวอย่าง pdf.pdf | สำนักยุทธศาสตร์และการขับเคลื่อน<br>รอบการสำรวจยุทธศาสตร์ ปี 2566 2566<br>02.03.08.00<br>02.03.08 : จำนวนเงินสนับสนุนงานวิจัยจากภาคเอกชน ทั้งในแล<br>309801000.00 เลือกไฟล์หลักฐานที่ต้อง<br>"ไฟล์หลักฐาน" ก่อนเรีย | ะต่างประเทศ ผ่านมูลนิธิ/สมาคม ผ่านส่วนงาน<br>เการแนบ โดยไฟล์หลักฐา<br>บร้อยแล้ว และกดปุ่ม แนง | ส่วนงา<br>หน่ว<br>สถาน<br>นจะต้อง Upload ใน Fold<br>บไฟล์<br>↓<br>ุ แบบไฟล์ 6 | น: คณะครุศาสตร์<br>ย: บาท<br>ม::<br>der |                               |        |
| ชื่อไฟล์                                                                                                    | ส่วนง                                                                                                    | น                                                                                             | ť                                                                             | วลาที่แนบไฟล์                           |                               |        |
|                                                                                                    |                                                                                                    |                                                                                               |                                                                               |                                         |                               |        |
| โปรดระบุไฟล์                                                                                                    |                                                                                                    |                                                                                               | 🗸 แนบไฟล์                                                                     |                                         |                               |        |
| ชื่อไฟล์                                                                                                    | ส่วนง                                                                                                    | น                                                                                             | ť                                                                             | วลาที่แนบไฟล์                           |                               |        |
| ตัวอย่าง pdf.pdf                                                                                                    | คณะค                                                                                                    | รุศาสตร์                                                                                      | 2                                                                             | 9/06/2023                               | Ø                             |        |
| ใฟล์หลักฐานจะป                                                                                                    | รากฏ หากแนบไฟล์เสร็จสมบูรณ์แ                                                                                                    | ล้ว                                                                                           |                                                                               |                                         |                               |        |
|                                                                                                    |                                                                                                    |                                                                                               |                                                                               |                                         |                               |        |
| ไม่มีข้อมูล ตรวจสอบ                                                                                                    | ผ่าน                                                                                                    |                                                                                               |                                                                               |                                         |                               |        |
| เจ้าภาพ                                                                                                    | รหัส                                                                                                    |                                                                                               | ชื่อ CDS                                                                      |                                         | ค่าตั้งต้นโดยส่วนงาน หน่วยนับ |        |
| สำนักยุทธศาสตร์และการขับเคลื่อน                                                                                                    | 02.03.08.00 02.03.08 : งำน                                                                                                    | านเงินสนับสนุนงานวิจัยจากภาคเอกชน ทั้งในและต                                                  | ท่างประเทศ ผ่านมูลนิธิ/สมาคม ผ่านส่วนงาน                                      |                                         | 309801000.00 บาท              | 0 🗉    |
| CDS ที่รายงานข้อมูลเ                                                                                                    | เล้วจะเปลี่ยนไปอยู่แถบ "ผ่าน"                                                                                                    |                                                                                               |                                                                               |                                         |                               | บันทึก |

## 2.1 ตรวจสอบ/แก้ไขข้อมูล (Check & Change) : ส่วนงานตรวจสอบข้อมูลที่เจ้าภาพรายงาน

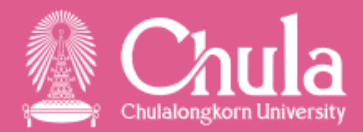

| รยนสำรวจ เข้าภาพ เง้ามาที่ 2566                                                                                                    | ~   |
|----------------------------------------------------------------------------------------------------|-----|
| บี: 2566 ัโตรมาสที่: 3 ์<br>1<br>เลือกแถบ ตรวจสอบ<br>ไม่มีข้อมูล ตรวจสอบ ไม่ผ่าน ผ่าน รอพิจารณา ตรวจสอบค่าที่เจ้าภาพตั้งต้นมาให้ ↓ Click เพื่อตรวจสอบไฟล์หลักฐานที่เจ้าภาพแนบร<br>เรื่องของ แต่มี เจ้ามาจังเขา เรื่องของ เรื่องของ เรื่องรูง เรื่องของ เรื่องของ |     |
| 1 เลือกแถบ ตรวจสอบ<br>ไม่มีข้อมูล ตรวจสอบ ไม่ผ่าน ผ่าน รอพิจารณา ตรวจสอบค่าที่เจ้าภาพตั้งต้นมาให้ Click เพื่อตรวจสอบไฟล์หลักฐานที่เจ้าภาพแนบร<br>เรื่องของ เม่น่าน ผ่าน เรอพิจารณา เรื่องจากอบค่าที่เจ้าภาพตั้งต้นมาให้ Click เพื่อตรวจสอบไฟล์หลักฐานที่เจ้าภาพแนบร                                                                                                    |     |
| แม่มีข้อมูล ตรวจสอบ ไม่ผ่าน ผ่าน รอพิจารณา ตรวจสอบค่าที่เจ้าภาพตั้งต้นมาให้ Click เพื่อตรวจสอบไฟล์หลักฐานที่เจ้าภาพแนบ:                                                                                                    | ເລາ |
|                                                                                                    | บมา |
| านายาพ วหล ขอ CDS คายงอนเผยงายาพ คายนอนเผยงวนงาน หนายนบ                                                                                                    |     |
| สำนักยุทธศาสตร์และการขับเคลื่อน 03.01.01.00 03.01.01 : จำนวนโครงการ/กิจกรรมพัฒนาชุมชนที่ตอบโจทย์ THE SDGs มี National Partnerships และเผยแพร่สู่สาธารณะ 1.00 โครงการ 3 🤌                                                                                                    |     |
| สำนักยุทธศาสตร์และการขับเคลื่อน 03.01.02.00 03.01.02 : จำนวนโครงการ/กิจกรรมพัฒนาชุมชนที่ส่วนงานดำเนินการ 1.00 โครงการ 🤌                                                                                                    | ₿   |
| สำนักยุทธศาสตร์และการขับเคลื่อน       03.02.01.00         31.02.01 จำนวนโครงการ/กิจกรรมพัฒนาชุมชนที่ส่วนงานได้ดำเนินการและตอบโจทย์ SDGs มี National Partnerships พร้อมเกิดงาน       0.00         โครงการ/กิจกรรม       0.00                                                                                                    | ₿   |

บันทึก

บันทึก

6

กดปุ่ม "บันทึก"

| ไม่มีข้อมูล       | ตรวจสอบ         | ไม่ผ่าน     | ผ่าน | รอพิจารณา                    |                                                                                                  |                      | 4 📕 ใส่ค่ายืน       | เย้นของส่วา     | นงาน | ļ |
|-------------------|-----------------|-------------|------|------------------------------|--------------------------------------------------------------------------------------------------|----------------------|---------------------|-----------------|------|---|
|                   | เจ้าภาพ         |             |      |                              |                                                                                                  | ค่าตั้งต้นโดยเจ้าภาพ | ค่ายืนยันโดยส่วนงาน | หน่วยนับ        |      |   |
| สำนักยุทธศาสตร์แล | าะการขับเคลื่อน | 03.01.01.00 |      | 03.01.01 : จำนวนโครง         | การ/กิจกรรมพัฒนาชุมชนที่ตอบโจทย์ THE SDGs มี National Partnerships และเผยแพร่สู่สาธารณะ          | 1.00                 | 2                   | โครงการ         | Ø    | ₿ |
| สำนักยุทธศาสตร์แล | าะการขับเคลื่อน | 03.01.02.00 |      | 03.01.02 : จำนวนโครง         | การ/กิจกรรมพัฒนาชุมชนที่ส่วนงานดำเนินการ                                                         | 1.00                 | 2                   | โครงการ         | 0    | ₿ |
| สำนักยุทธศาสตร์แล | าะการขับเคลื่อน | 03.02.01.00 |      | 03.02.01 จำนวนโครงก<br>วิจัย | าร/กิจกรรมพัฒนาซุมชนที่ส่วนงานได้ดำเนินการและตอบโจทย์ SDGs มี National Partnerships พร้อมเกิดงาน | 0.00                 | 0                   | โครงการ/กิจกรรม | 0    | ₿ |

กรณียืนยันใส่ค่าตรงกับเจ้าภาพ ข้อมูลจะย้ายไปแถบ "ผ่าน"

#### ี่ 2.1 ตรวจสอบ/แก้ไขข้อมูล (Check & Change) : ส่วนงานขอแก้ไขข้อมูลที่เจ้าภาพรายงาน

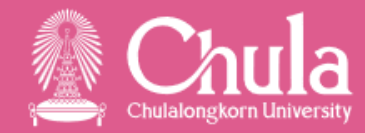

บันทึก

#### 🛞 กรณีใส่ค่าไม่ตรงกับเจ้าภาพ ข้อมูลจะย้ายไปแถบ "**ไม่ผ่าน**" ส่วนงานสามารถขอแก้ไขที่หน้านี้พร้อมแนบไฟล์หลักฐาน

| ไม่มีข้อมูล ตรวจสอบ ไม่ผ่าน ผ่าน              | รอพิจารณา                                                                                                   |                      |                              |
|-----------------------------------------------|----------------------------------------------------------------------------------------------------|----------------------|------------------------------|
| เจ้าภาพ รหัส                                  | ชื่อ CDS                                                                                                    | ค่าตั้งต้นโดยเจ้าภาพ | ค่ายืนยันโดยส่วนงาน หน่วยนับ |
| สำนักยุทธศาสตร์และการขับเคลื่อน 03.01.01.00 ( | 03.01.01 : จำนวนโครงการ/กิจกรรมพัฒนาชุมชนที่ตอบโจทย์ THE SDGs มี National Partnerships และเผยแพร่สู่สาธารณะ | 1.00                 | 2.00 โครงการ 🤌 🧮             |
| สำนักยุทธศาสตร์และการขับเคลื่อน 03.01.02.00 ( | 03.01.02 : จำนวนโครงการ/กิจกรรมพัฒนาชุมชนที่ส่วนงานดำเนินการ                                                | 1.00                 | 2.00 โครงการ <b>1</b>        |

Click 🖽 เพื่อแก้ไขค่า และแนบไฟล์หลักฐาน

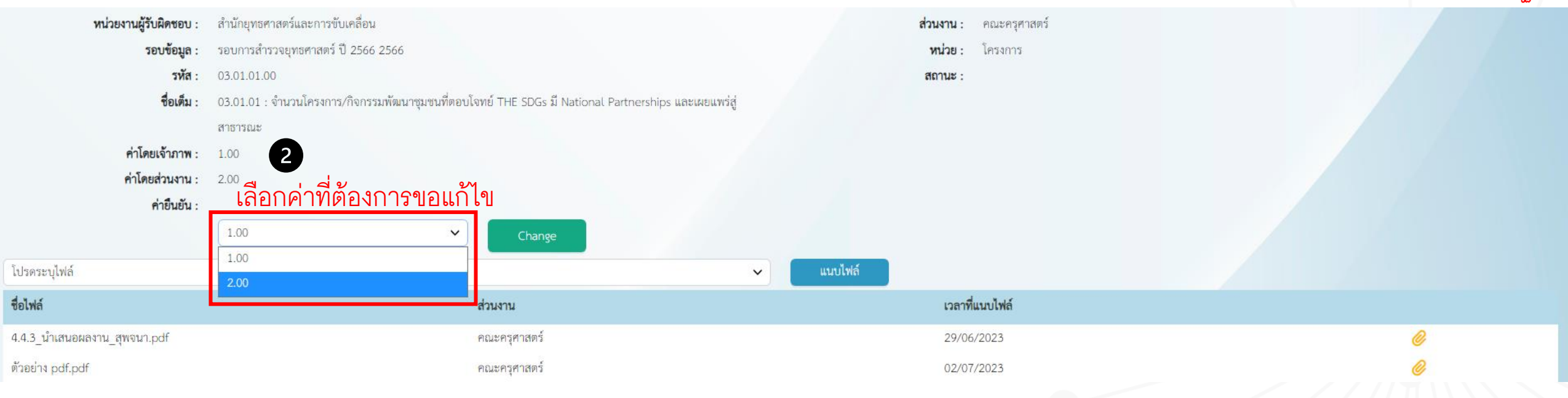

### 2.1 ตรวจสอบ/<mark>แก้ไขข้อมูล (Check & Change</mark>) :ส่วนงานขอแก้ไขข้อมูลที่เจ้าภาพรายงาน

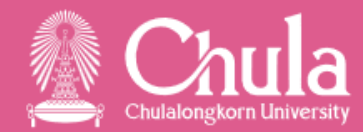

| หน่วยงานผู้รับผิดชอบ :<br>รอบข้อมูล :<br>รหัส :<br>ชื่อเต็ม :<br>ค่าโดยเจ้าภาพ :<br>ค่าโดยส่วนงาน :<br>ค่ายืนยัน :  | สำนักยุทธศาสตร์และการขับเคลื่อน<br>รอบการสำรวจยุทธศาสตร์ ปี 2566 2566<br>03.01.01.00<br>03.01.01 : จำนวนโครงการ/กิจกรรมพัฒนาชุมชนที่ตอบโจทย์ THE SDGs มี National Partnerships และเผยแพร่สู่<br>สาธารณะ<br>1.00<br>2.00<br>2.00<br>2.00<br>Change กดปุ่ม "Chan | <b>ສ່ວນงาນ</b> : ຄຸຍະຄຸຣຸศາสตร์<br>ທນ່ວຍ : ໂຄຣงการ<br>ສຄານະ :                        |                                           |
|----------------------------------------------------------------------------------------------------|----------------------------------------------------------------------------------------------------|--------------------------------------------------------------------------------------|-------------------------------------------|
| โปรดระบุไฟล์<br>โปรดระบุไฟล์<br>ตัวอย่าง pdf.pdf                                                                    | เลือกไฟล์หลักฐานที่ต้องการแนบ                                                                                                    | แบบไฟล์ 🔶 กดปุ่ม "แนบไฟล์"<br>เวลาที่แนบไฟล์                                         |                                           |
| ตัวอย่าง pdf.pdf                                                                                                    | คณะครุศาสตร์                                                                                                    | 29/06/2023<br>02/07/2023                                                             | 0<br>0                                    |
| ไฟล์หลักฐานจะปร                                                                                                    | าากฏ หากแนบไฟล์เสร็จสมบูรณ์แล้ว                                                                                                    |                                                                                      |                                           |
| หน่วยงานผู้รับผิดชอบ :<br>รอบข้อมูล :<br>รหัส :<br>ชื่อเต็ม :<br>ค่าโดยเจ้าภาพ :<br>ค่าโดยเจ้านงาน :<br>ค่ายืนยัน : | สำนักยุทธศาสตร์และการขับเคลื่อน<br>รอบการสำรวจยุทธศาสตร์ ปี 2566 2566<br>03.01.01.00<br>03.01.01 : จำนวนโครงการ/กิจกรรมพัฒนาชุมชนที่ตอบโจทย์ THE SDGs มี National Partnerships และเผยแพร่สู่<br>สาธารณะ<br>1.00<br>2.00                                        | ส่วนงาน : คณะครุศาสตร์<br>หน่วย : โครงการ<br>สถานะ : Wait for Approve ← สถาบ<br>"Wai | ู่นะข้อมูลจะเปลี่ยนเป็น<br>t for Approve" |
| ชื่อไฟล์                                                                                                    | ส่วนงาน                                                                                                    | เวลาที่แนบไฟล์                                                                       |                                           |
| 4.4.3_นำเสนอผลงาน_สุพจนา.pdf                                                                                        | คณะครุศาสตร์                                                                                                    | 29/06/2023                                                                           | 0                                         |
| ตัวอย่าง pdf.pdf                                                                                                    | คณะครูศาสตร์                                                                                                    | 02/07/2023                                                                           | <i>(</i> //                               |

#### 2.1 ตรวจสอบ/แก้ไขข้อมูล (Check & Change) :ส่วนงานขอแก้ไขข้อมูลที่เจ้าภาพรายงาน

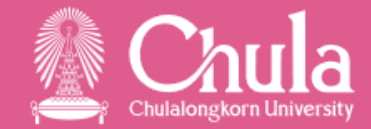

#### ข้อมูลที่ขอแก้ไขจะย้ายไปอยู่แถบสีม่วง "<del>รอพิจารณา</del>" เพื่อให้เจ้าภาพเข้ามายืนยันในช่วงยืนยันข้อมูลของเจ้าภาพ

| รอบสำรวจ :              | รอบการสำ  | รอบการสำรวจยุทธศาสตร์ ปี 2566 |                                  |                                                 | ~                                          | เจ้าภาพ :   | เจ้าภาพ ทั้งหมด |                     |                 |                       |                    | ~           |    |
|-------------------------|-----------|-------------------------------|----------------------------------|-------------------------------------------------|--------------------------------------------|-------------|-----------------|---------------------|-----------------|-----------------------|--------------------|-------------|----|
| ปี :                    | 2566      |                               | ~                                | ไตรมาสที่ :                                     | 3                                          | ~           |                 |                     |                 | ns                    | อกเป็นค่ารายการ กร | อกเป็นตัวเล | าข |
| ไม่มีข้อมูล ต           | ารวจสอบ   | ไม่ผ่าน                       | ผ่าน                             | รอพิจารณา                                       |                                            |             |                 |                     |                 |                       |                    |             |    |
| เจ้าภาพ                 |           | รหัส                          |                                  | 츃                                               | อ CDS                                      | ค่าตั้งต้นโ | โตยเจ้าภาพ      | ค่ายืนยันโดยส่วนงาน | ค่าที่ขอเปลี่ยน | สถานะเอกสาร           | หน่วยนับ           |             |    |
| สำนักยุทธศาสตร์และการขั | ับเคลื่อน | 03.01.01.00                   | 03.01.01 : จำน<br>National Partn | วนโครงการ/กิจกรรมพัต<br>nerships และเผยแพร่สู่เ | มนาชุมชนที่ตอบโจทย์ THE SDGs มี<br>สาธารณะ |             | 1.00            | 2.00                |                 | 2.00 Wait for Approve | โครงการ            | Ø           | ₿  |

**เสร็จสิ้นกระบวนการขอแก้ไขข้อมูล** กรณี แก้ไขข้อมูลตัวเลข ที่ตั้งต้นจากเจ้าภาพ

#### 2.2 ตรวจสอบ/<mark>แก้ไขข้อมูล (Check & Change)</mark> : ส่วนงานขอแก้ไขข้อมูลที่เจ้าภาพตรวจไม่นับ

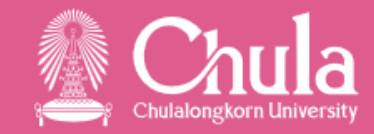

0

รายการ

#### กรณีรายงานข้อมูลเป็นค่ารายการ

|                  |                                                                 | ุ ∎ เลีย              | ากแถบสีเท               | เา "ไม่ผ่าน         | <b>پ</b>                                                                                               |                               |                                        |     |             | กรอกเป็นค            | ารายการ | กรอกเป็น       | เตัวเลข |
|------------------|-----------------------------------------------------------------|-----------------------|-------------------------|---------------------|----------------------------------------------------------------------------------------------------|-------------------------------|----------------------------------------|-----|-------------|----------------------|---------|----------------|---------|
| ไม่มีข้อมูล      | ตรวจสอบ                                                         | ไม่ผ่าน               | ผ่าน                    | รอพิจารณา           |                                                                                                    |                               |                                        |     |             |                      |         |                |         |
| เจ้าภาพ          |                                                                 | รหัส                  |                         |                     |                                                                                                    |                               | ชื่อ CDS                               |     |             | ค่าตั้งต้นโดยส่วนงาน | ค่า     | ายืนยันโดยเจ้า | าภาพ    |
| สำนักบริหารวิจัย | วิจัย 01.03.01.00 01.03.01 : จำนวนโครงการวิจัย/วิชาการที่มีความ |                       |                         |                     | ามร่วมมือกับมหาวิทยาลัยในต่างประเทศ หรือ หน่วยงาน สถาบัน/องค์กร นานาชาติทั้งที่ตั้งอยู่ในและต่างประเทศ |                               |                                        | 3.0 | D           |                      | 1.00    |                |         |
|                  | e                                                               | 2 <b>1</b> เลือก C    | DS ที่ต้อง              | การแก้ไข            | ข้อมูล                                                                                                 |                               |                                        |     |             |                      |         |                |         |
|                  | ชื่อ :                                                          | 01.03.01 : จำนวนโครงก | าารวิจัย/วิชาการที่มีคว | ามร่วมมือกับมหาวิทย | บาลัยในด่างประเทศ                                                                                      | 1 หรือ หน่วยงาน สถาบัน/องค์กร | นานาซาติทั้งที่ตั้งอยู่ในและต่างประเทศ |     | รายการสำรวจ |                      |         | 3              | รายการ  |
|                  | หน่วยนับ :                                                      | โครงการ               |                         |                     |                                                                                                    |                               |                                        |     | ยังไม่ตรวจ  |                      |         | 0              | รายการ  |
|                  | เจ้าภาพ :                                                       | สำนักบริหารวิจัย      |                         |                     |                                                                                                    |                               |                                        |     | นับ         |                      |         | 1              | รายการ  |
|                  |                                                                 |                       |                         |                     |                                                                                                    |                               |                                        |     | ไม่นับ      |                      |         | 2              | รายการ  |

รอพิจารณา

#### รายการข้อมูล CDS

|            | สถานะ         | ลำดับ       | CDS                                 | ชื่อ-นามสกุล                          | เบอร์โทร,อีเมล                 | ชื่อโครงการวิจัย/วิชาการ                                                                                                    | วันที่เริ่มสัญญา         | วันสิ้นสุดสัญญา          | ชื่อมหาวิทยาลัยหรือหน่วยงานในต่างประเทศที่<br>มีความร่วมมือ                                                                                                    | รายละเอียดการคาดว่าจะดีพิมพ์ |
|------------|---------------|-------------|-------------------------------------|---------------------------------------|--------------------------------|----------------------------------------------------------------------------------------------------|--------------------------|--------------------------|----------------------------------------------------------------------------------------------------|------------------------------|
| <b>2</b> 3 | ນັບ<br>ໄມ່ນັບ | 1<br>2      | N1.03.01.00<br>N1.03.01.00          | ข้อมูล ตัวอย่าง<br>อรรถพล อนันตวรสกุล | data@chula.ac.th<br>0813033774 | โครงการวิจัยและขับเคลื่อนการศึกษาของเด็กไทย<br>โครงการวิจัยและขับเคลื่อนพลเมืองโลกศึกษาใน<br>ประเทศไทย                                                                                                    | 01/08/2565<br>01/11/2564 | 03/09/2566<br>31/12/2565 | National University of Singapore<br>สำนักงานคณะกรรมการส่งเสริมสวัสดิการและ<br>สวัสดิภาพครูและบุคลากรทางการศึกษา The<br>Asia-Pacific Centre of Education for<br>International Understanding (APCEIU) | ไม่มี                        |
|            | Click t       | .พื่อแ<br>3 | ก้ไขข้อมู<br><sup>N1.03.01.00</sup> | <b>ุดิ</b><br>อรอุมา บางรัก           | orn@chula.ac.th                | Randomized, double-blind, Evaluation in<br>secondary Stroke Prevention comparing the<br>EfficaCy and safety of the oral Thrombin<br>inhibitor dabigatran etexilate (110 mg or 150<br>mg, oral b.i.d.) versus acetylsalicylic acid (100<br>mg oral q.d.) in patients with Embolic Stroke<br>of Undetermined Source (RESPECT ESUS) | 03/09/2565               | 01/08/2566               | YONSEI University                                                                                                    | ดีพิมพ์ใน SCOPUS             |

## 2.2 ตรวจสอบ/แก้ไขข้อมูล (Check & Change) : ส่วนงานขอแก้ไขข้อมูลที่เจ้าภาพตรวจไม่นับ

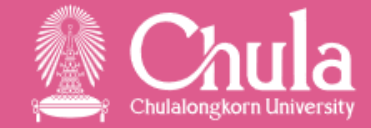

| แก้ไขข้อมูล                                                |                                                                                                    | ×                                                                                                    |
|------------------------------------------------------------|----------------------------------------------------------------------------------------------------|----------------------------------------------------------------------------------------------------|
| CDS :*                                                     | N1.03.01.00                                                                                                    | 4 แก้ไขรายละเอียดจากข้อมูลเดิม พร้อมแนบไฟล์หลักฐาน                                                                                          |
| ชื่อ-นามสกุล :*                                            | อรอุมา บางรัก                                                                                                    | อรอุมา บางรัก                                                                                                    |
| เบอร์โทร,อีเมล:*                                           | orn@chula.ac.th                                                                                                    | orn@chula.ac.th                                                                                                    |
| ชื่อโครงการวิจัย/วิชาการ :*                                | Randomized, double-blind, Evaluation in secondary Stroke<br>Prevention comparing the EfficaCy and safety of the oral Thrombin<br>inhibitor dabigatran etexilate (110 mg or 150 mg, oral b.i.d.) versus<br>acetylsalicylic acid (100 mg oral q.d.) in patients with Embolic Stroke<br>of Undetermined Source (RESPECT ESUS) | Randomized, double-blind, Evaluation in secondary Stroke Prevention comparing the EfficaCy and safety of the oral Thrombin inhibitor dabiga |
| วันที่เริ่มสัญญา :*                                        | 03/09/2565                                                                                                    | 03/09/2565                                                                                                    |
| วันสิ้นสุดสัญญา 🕂                                          | 01/08/2566                                                                                                    | 01/08/2566                                                                                                    |
| ชื่อมหาวิทยาลัยหรือหน่วยงานในต่างประเทศที่มีความร่วมมือ :* | YONSEI University                                                                                                    | YONSEI University                                                                                                    |
| รายละเอียดการคาดว่าจะตีพิมพ์ .*                            | ตีพิมพ์ใน SCOPUS                                                                                                    | ดีพิมพ์ใน SCOPUS ได้รับหนังสือรับรองการตีพิมพ์แล้วตามเอกสารแนบ                                                                              |
| หมายเหตุเจ้าภาพ :*                                         | ขอหลักฐานการตีพิมพ์                                                                                                    |                                                                                                    |
| ไฟล์หลักฐาน :*                                             |                                                                                                    | ตัวอย่าง PDF.pdf                                                                                                    |
|                                                            |                                                                                                    | โปรดระบุไฟล์<br>ตัวอยู่ประชาติ                                                                                                    |
|                                                            | ยกเลิก                                                                                                    |                                                                                                    |

ยกเลิก

ส่งใบคำขอ

5

### 2.2 ตรวจสอบ/แก้ไขข้อมูล (Check & Change) : ส่วนงานขอแก้ไขข้อมูลที่เจ้าภาพตรวจไม่นับ

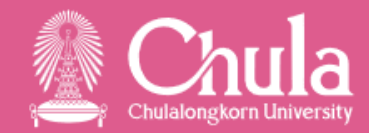

| ชื่อ :     | 01.03.01 : จำนวนโครงการวิจัย/วิชาการที่มีความร่วมมือกับมหาวิทยาลัยในต่างประเทศ หรือ หน่วยงาน สถาบัน/องค์กร นานาซาติทั้งที่ตั้งอยู่ในและต่างประเทศ | รายการสำรวจ | 3 | รายการ |
|------------|----------------------------------------------------------------------------------------------------|-------------|---|--------|
| หน่วยนับ : | โครงการ                                                                                                    | ยังไม่ตรวจ  | 0 | รายการ |
| เจ้าภาพ :  | สำนักบริหารวิจัย                                                                                                    | นับ         | 1 | รายการ |
|            |                                                                                                    | ไม่นับ      | 1 | รายการ |
|            |                                                                                                    | รอพิจารณา   | 1 | รายการ |

#### รายการข้อมูล CDS

|   | สถานะ     | ลำดับ   | CDS         | ชื่อ-นามสกุล       | เบอร์โทร,อีเมล   | ชื่อโครงการวิจัย/วิชาการ                                                                                                    | วันที่เริ่มสัญญา | วันสิ้นสุดสัญญา | ชื่อมหาวิทยาลัยหรือหน่วยงานในต่างประเทศที่<br>มีความร่วมมือ                                                                                                    | รายละเอียดการคาดว่าจะตีพิมพ์ |
|---|-----------|---------|-------------|--------------------|------------------|----------------------------------------------------------------------------------------------------|------------------|-----------------|----------------------------------------------------------------------------------------------------|------------------------------|
|   | ນັບ       | 1       | N1.03.01.00 | ข้อมูล ตัวอย่าง    | data@chula.ac.th | โครงการวิจัยและขับเคลื่อนการศึกษาของเด็กไทย                                                                                      | 01/08/2565       | 03/09/2566      | National University of Singapore                                                                                                    | ไม่มี                        |
| ß | ໃມ່ນັບ    | 2       | N1.03.01.00 | อรรถพล อนันตวรสกุล | 0813033774       | โครงการวิจัยและขับเคลื่อนพลเมืองโลกศึกษาใน<br>ประเทศไทย                                                                          | 01/11/2564       | 31/12/2565      | สำนักงานคณะกรรมการส่งเสริมสวัสดิการและ<br>สวัสดิภาพครูและบุคลากรทางการศึกษา The<br>Asia-Pacific Centre of Education for<br>International Understanding (APCEIU) | ไม่มี                        |
| C |           |         |             |                    |                  | Randomized, double-blind, Evaluation in<br>secondary Stroke Prevention comparing the<br>EfficaCy and safety of the oral Thrombin |                  |                 |                                                                                                    |                              |
|   | รอพิจารณา | 3       | N1.03.01.00 | อรอุมา บางรัก      | orn@chula.ac.th  | inhibitor dabigatran etexilate (110 mg or 150                                                                                    | 03/09/2565       | 01/08/2566      | YONSEI University                                                                                                    | ดีพิมพ์ใน SCOPUS             |
| - |           |         |             | 1                  |                  | mg, oral b.i.d.) versus acetylsalicylic acid (100                                                                                |                  |                 |                                                                                                    |                              |
| 5 | รายกา     | รที่ๆเ  | จแก้ไข จ    | าะเปลี่ยนสถานะ     | เป็น "รอพิจารณา" | mg oral q.d.) in patients with Embolic Stroke                                                                                    |                  |                 |                                                                                                    |                              |
|   | 0 10111   | 0 1 1 1 |             |                    |                  | of Undetermined Source (RESPECT ESUS)                                                                                            |                  |                 |                                                                                                    | -                            |

**เสร็จสิ้นกระบวนการขอแก้ไขข้อมูล** กรณี ค่ารายการที่ตั้งต้นจากส่วนงาน เจ้าภาพตรวจ "ไม่นับ" และส่วนงานต้องการแก้ไข

#### 2.2 ตรวจสอบ/แก้ไขข้อมูล (Check & Change) : ส่วนงานขอแก้ไขข้อมูลที่เจ้าภาพตรวจแล้วตัวเลขไม่ตรงกัน

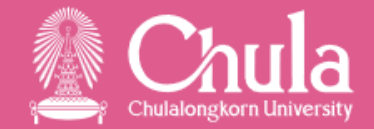

#### กรณีรายงานข้อมูลเป็นตัวเลข : เจ้าภาพยืนยันตัวเลขที่ไม่ตรงกับค่าที่ส่วนงานรายงานไป

| หน่วยงานผู้รับผิดชอบ :    | สำนักยุทธศาสตร์และการขับเคลื่อน                             |                                        | ส่วนงาน :                                                                                                    | คณะครุศาสตร์  |   |
|---------------------------|-------------------------------------------------------------|----------------------------------------|----------------------------------------------------------------------------------------------------|---------------|---|
| รอ <mark>บข้อมูล</mark> : | รอบการสำรวจยุทธศาสตร์ ปี 2566 2566                          |                                        | หน่วย :                                                                                                    | บาท           |   |
| รหัส :                    | 02.03.08.00                                                 |                                        | สถานะ :                                                                                                    |               |   |
| ชื่อเต็ม :                | 02.03.08 : จำนวนเงินสนับสนุนงานวิจัยจากภาคเอกชน ทั้งในและต่ | างประเทศ ผ่านมูลนิธิ/สมาคม ผ่านส่วนงาน |                                                                                                    |               |   |
| ค่าโดยเจ้าภาพ :           | 30000000.00                                                 |                                        |                                                                                                    |               |   |
| ค่าโดยส่วนงาน :           | 309801000.00                                                |                                        |                                                                                                    |               |   |
| ค่ายืนยัน :               | <u>ส่วนงานสามารถเลือกค่าเดิ</u> มที่ต้                      | ้องการ หรือ ใส่ตัวเลขใหม่              | เพื่อขอแก้ไขได้                                                                                                    |               |   |
| 4                         | 300000000.00                                                | Change                                 |                                                                                                    |               |   |
| Subserve Mark             | 30000000.00                                                 |                                        | and the second second sec |               |   |
| เปรดระบุเพล               | 309801000.00                                                | ~                                      | แนบเพล                                                                                                    |               |   |
|                           |                                                             | 4                                      |                                                                                                    |               |   |
|                           | 309801000.00                                                | <sub>Change</sub> 🧰 กดปุ่ม "Char       | nge"                                                                                                    |               |   |
| โปรตระบไฟล์               |                                                             | 4                                      | แหน้ฟล์                                                                                                    | าไบ "แบบไฟล์" |   |
| โปรดระบไฟล์<br>           | - เลอกไฟลหลักฐานทตองการแน                                   |                                        |                                                                                                    |               |   |
| ตัวอย่าง pdf.pdf          |                                                             |                                        | เวลาที                                                                                                    | ่แนบไฟล์      |   |
|                           |                                                             | 1.0                                    | 29/06                                                                                                    | 5/2023        | 0 |
|                           |                                                             |                                        |                                                                                                    |               |   |
|                           |                                                             |                                        |                                                                                                    |               |   |

#### 2.2 ตรวจสอบ/แก้ไขข้อมูล (Check & Change) :ส่วนงานขอแก้ไขข้อมูลที่เจ้าภาพตรวจแล้วตัวเลขไม่ตรงกัน

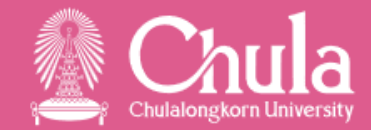

| หน่วยงานผู้รับผิดชอบ :<br>รอบข้อมูล :<br>รหัส :<br>ชื่อเต็ม :<br>ค่าโดยเจ้าภาพ :<br>ค่าโดยส่วนงาน : | สำนักยุทธศาสตร์และการขับเคลื่อน<br>รอบการสำรวจยุทธศาสตร์ ปี 2566 2566<br>02.03.08.00<br>02.03.08 : จำนวนเงินสนับสนุนงานวิจัยจากภาคเอกชน ทั้งในและต่างประเทศ ผ่านมูลนิธิ/สมาคม ผ่านส่วนงาน<br>30000000.00<br>309801000.00 | ส่วนงาน : คณะครุศาสตร์<br>ทบ่วย : บาท<br>สถานะ : Wait for Approve ← สถานะ<br>"Wait for | ข้อมูลจะเปลี่ยนเป็น<br>for Approve" |
|----------------------------------------------------------------------------------------------------|----------------------------------------------------------------------------------------------------|----------------------------------------------------------------------------------------|-------------------------------------|
| ค่ายืนยัน :<br>ชื่อไฟล์                                                                             | 309801000.00<br>ส่วนงาน                                                                                                    | เวลาที่แนบไฟล์                                                                         |                                     |
| ด้วอย่าง pdf.pdf                                                                                    | คณะครุศาสตร์                                                                                                    | 29/06/2023                                                                             | 0                                   |
|                                                                                                    |                                                                                                    |                                                                                        |                                     |

| ไม่มีข้อมูล        | ตรวจสอบ        | ไม่ผ่าน     | ผ่าน รอ                                              | <sub>พิจารณา</sub> ข้อมูลจะย้ายมาอยู่แถ                             | บสีม่วง "รอพิจารถ    | จารณา" เพื่อรอเจ้าภาพยืนยัน |                 |                  |          |   |   |
|--------------------|----------------|-------------|------------------------------------------------------|---------------------------------------------------------------------|----------------------|-----------------------------|-----------------|------------------|----------|---|---|
| เจ้าภ              | าพ             | รหัส        | ชื่อ CDS                                             |                                                                     | ค่าตั้งต้นโดยเจ้าภาพ | ค่ายืนยันโดยส่วนงาน         | ค่าที่ขอเปลี่ยน | สถานะเอกสาร      | หน่วยนับ |   |   |
| สำนักยุทธศาสตร์และ | ะการขับเคลื่อน | 02.03.08.00 | 02.03.08 : จำนวนเงินสนับ<br>มูลนิธิ/สมาคม ผ่านส่วนงา | ับสนุนงานวิจัยจากภาคเอกชน ทั้งในและต่างประเทศ ผ่าน<br>เน            | 30000000.00          | 309801000.00                | 309801000.00    | Wait for Approve | บาท      | Ø | ₿ |
| สำนักยุทธศาสตร์และ | ะการขับเคลื่อน | 03.01.01.00 | 03.01.01 : จำนวนโครงกา<br>National Partnerships แ    | าร/กิจกรรมพัฒนาชุมชนที่ตอบโจทย์ THE SDGs มี<br>และเผยแพร่สู่สาธารณะ | 1.00                 | 2.00                        | 2.00            | Wait for Approve | โครงการ  |   | ₿ |

| เสร็จสิ้นกระบวนการขอแก้ไขข้อมูล                        |  |
|--------------------------------------------------------|--|
| กรณี ค่าตัวเลขที่ตั้งต้นจากส่วนงาน                     |  |
| เจ้าภาพตรวจแล้วใส่ค่าตัวเลขไม่ตรงกับที่ส่วนงานรายงานไป |  |
| และส่วนงานต้องการแก้ไข                                 |  |

## เมื่อสิ้นสุดกระบวนการ ตรวจสอบ/แก้ไขข้อมูล (Check & Change)

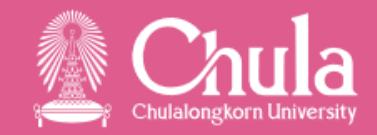

- รายการในแถบตรวจสอบ (สีเหลือง) ที่ส่วนงานไม่ได้ตรวจสอบ เมื่อเปลี่ยน step ระบบจะใช้ค่าข้อมูลที่เจ้าภาพ รายงาน
- รายการในแถบไม่ผ่าน (สีเทา) ที่เจ้าภาพไม่นับให้ หรือตัวเลขไม่ตรงกับค่าของเจ้าภาพ หากส่วนงานดำเนินการขอ แก้ไขไม่จบ Process เมื่อเปลี่ยน step ระบบจะใช้ค่าข้อมูลที่เจ้าภาพรายงาน เพราะถือว่าส่วนงานไม่ได้ขอแก้ไข
- รายการในแถบรอพิจารณา (สีม่วง) ที่ส่วนงานขอแก้ไข และมีสถานะ "รอพิจารณา" เจ้าภาพจะตรวจสอบข้อมูล ในช่วงยืนยันข้อมูล โดยส่วนงานจะสามารถดูได้ว่าเจ้าภาพตรวจ <u>นับ</u> หรือ <u>ไม่นับ</u> ด้วยเหตุผลอะไร แต่ไม่สามารถขอ แก้ไขข้อมูลได้อีก

## Step การรายงาน ตรวจสอบ และยืนยันข้อมูล : เจ้าภาพ

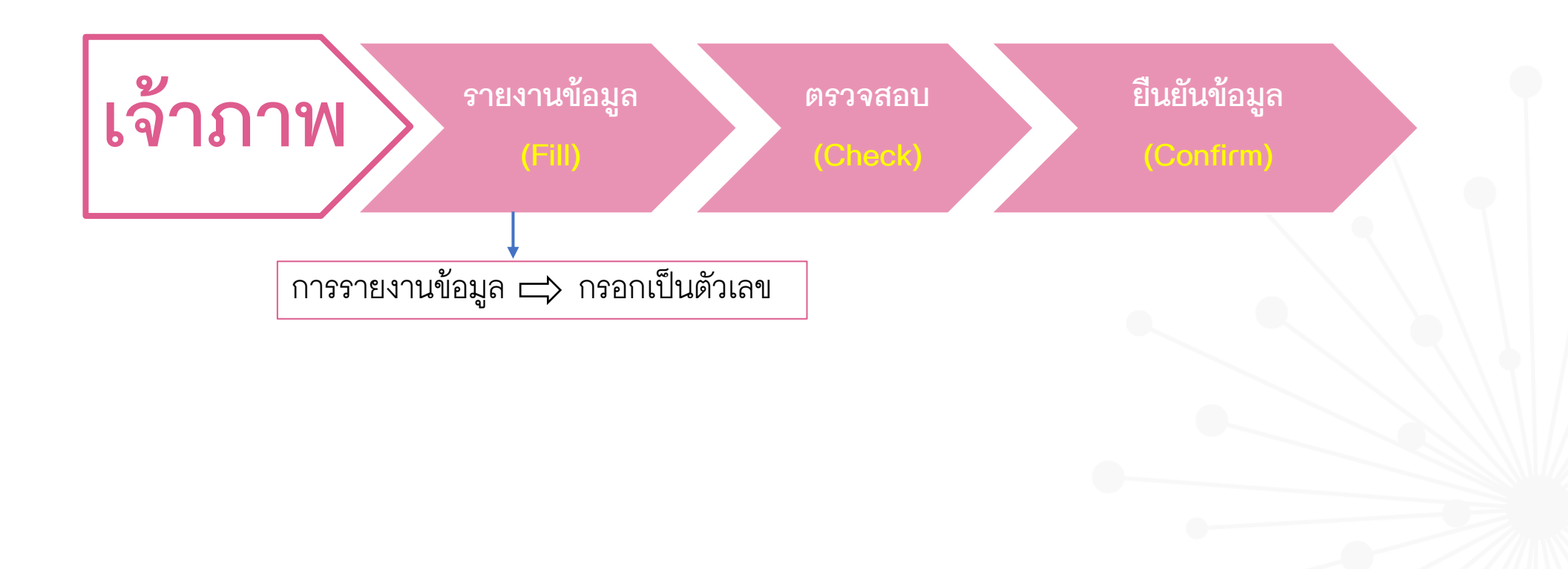

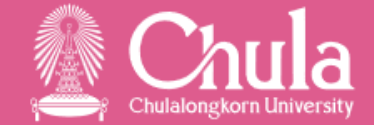

### การเข้าใช้งานระบบ CU-iDMS/ST : HOME PAGE

🕼 Chula ระบบบริหารจัดการฐานข้อมูลและสารสนเทศเชิงบูรณาการ เพื่อบริหารจัดการของจฬาลงกรณ์มหาวิทยาลัย (CU-iDMS)

Chulalongkorn Univ 💽 all\_user คณะครุศาสตร์ 🏟 Change Role G

หน้าแรก

CDS ย<sup>้</sup>อนหลัง

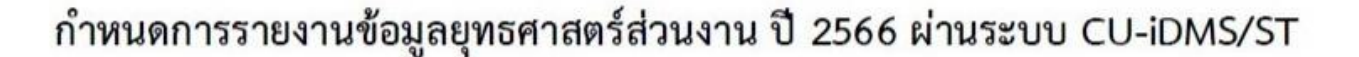

#### <u>หน่วยงานเจ้าภาพ</u>

| กิจกรรม        | ไตรมาสที่ 3<br>(ต.ค.65 – มิ.ย.66) | ไตรมาสที่ 4<br>(ต.ค.65 – ก.ย.66) |
|----------------|-----------------------------------|----------------------------------|
| รายงานข้อมูล   | 3 – 12 ก.ค.66                     | 2 - 12 ต.ค.66                    |
| ตรวจสอบ        | 13 – 18 ก.ค.66                    | 13 - 19 ต.ค.66                   |
| ยืนยันข้อมูล   | 25 – 31 ก.ค.66                    | 26 - 31 ต.ค.66                   |
| ประมวลผลข้อมูล | 1 – 6 ส.ค.66                      | 1 – 8 พ.ย. 66                    |

<u>หมายเหตุ</u> ข้อมูลตัวเลข : รายงานค่าแบบสะสม ข้อมูลรายการ : รายงานผ่าน template

## 1. การรายงานข้อมูล (Fill)

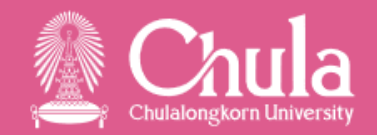

#### กรอกเป็นค่าตัวเลข (Value)

- เลือกเมนู "ไฟล์หลักฐาน" และนำไฟล์หลักฐาน Upload เข้าในโฟลเดอร์ "ไฟล์หลักฐาน" โดยสามารถเลือกแนบได้มากกว่า 1 ไฟล์ เลือกเมนู "ข้อมูลพื้นฐาน" สามารถเลือก Filter ตามส่วนงาน หรือตาม CDS ที่ต้องการรายงานข้อมูล Double click ตรงช่อง "ค่าตั้งต้นโดยส่วนงาน" กรอกตัวเลขที่ต้องการรายงาน 1.
- 2.
- З.
- 4.
- 5
- กดปุ่ม 🔲 เพื่อแนบไฟล์หลักฐานที่ต้องการ (บังคับแนบไฟล์หลักฐาน) 6.
- กดปุ่ม "บันทึก" 7.

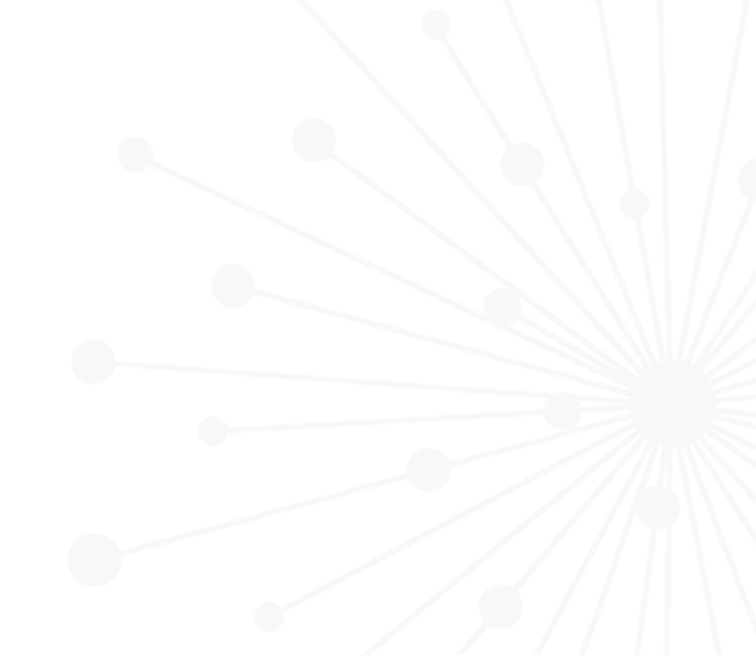

## การนำเข้า ไฟล์หลักฐาน

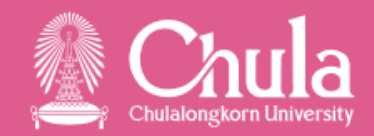

|                                                                                                    |                                                                                          | หน้าแรก               | ข้อมูลพื้นฐาน              | ไฟล์หลักฐาน | 🖞 🔤 รัฐพล เลือกแถบ "ไฟล์หลักฐาน" |  |
|----------------------------------------------------------------------------------------------------|------------------------------------------------------------------------------------------|-----------------------|----------------------------|-------------|----------------------------------|--|
| Path : CU Innovation Hub / ไฟล์หลักฐาง                                                                                                    | ı                                                                                        |                       |                            |             |                                  |  |
| <ul> <li>CU Innovation Hub</li> <li>COS_Item</li> <li>โฟล์หลักฐาน</li> <li>Folder ไฟล์หลักฐานสำหรับ Uplot<br/>ประกอบการรายงานค่าตัวเลข</li> </ul> | เสียกไฟล์เอกสารที่ต้องการนำ<br>เลือกไฟล์เอกสารที่ต้องการนำ<br>เลือกได้มากกว่า 1 ไฟล์ และ | ิเข้าระบบ<br>Click Up | Upload<br>โดยสามาร<br>load | ຄ           |                                  |  |

## 1.1 รายงานข้อมูล (Fill) : กรอกเป็นตัวเลข (Value)

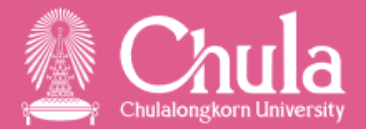

4

|                                     |                                         |                                                  | 1 เลือกเมนู "ข้อมูลพื้นฐาน"                                                                                           |                                                        |    |  |
|-------------------------------------|-----------------------------------------|--------------------------------------------------|----------------------------------------------------------------------------------------------------|--------------------------------------------------------|----|--|
|                                     |                                         |                                                  | หน้าแรก ข้อมูลพื้นฐาน ไฟล์หลักฐาน CDS ย้อนหลัง                                                                        |                                                        |    |  |
| รอบสำรวจ:<br>ปี :                   | รอบการสำรวจยุทธศาสตร์ ปี 2566<br>2566 🗸 |                                                  | ส่วนงาน :     ส่วนงาน ทั้งหมด     เจ้าภาพสา       ไตรมาสที่ :     3      CDS :     2                                  | ่ำมารถ Filter รายงานข้อมูล<br>ส่วนงาน หรือ ราย CDS ได้ |    |  |
| ไม่มีข้อมูล                         | ตรวจสอบ                                 | ผ่าน                                             | Double click ตรงช่อง "ค่าตั้งต้นโดยส่วนงาน"และกรอกตั                                                                  | <i>่</i> จัวเลขที่ต้องการรายงาน (รายงานเป็นค่าสะสม     | 1) |  |
|                                     | คณะ                                     | รหัส                                             | র্গ <sub>ট</sub> срз                                                                                                  | 🖚 ค่าตั้งต้นโดยส่วนงาน หน่วยนับ                        | Î  |  |
| ส่วนกลาง                            |                                         | 02.03.08.00                                      | 02.03.08 : จำนวนเงินสนับสนุนงานวิจัยจากภาคเอกซน ทั้งในและด่างประเทศ ผ่านมูลนิธิ/สมาคม ผ่านส่วนงาน                     | 🛛 🗌 ทาย                                                |    |  |
| ส่วนกลาง                            |                                         | 02.03.10.00                                      | 02.03.10 : จำนวนเงินสนับสนุนงานวิจัยจากภาคเอกชน ทั้งในและด่างประเทศ ผ่าน Enterprise ผ่านส่วนงาน                       | กรณีไม่มีข้อมูลรายงาน <sup>บาท</sup> 🔳                 |    |  |
| ส่วนกลาง                            |                                         | 02.03.12.00                                      | 02.03.12 : รายได้/รายรับจากผลงานวิจัย/นวัตกรรมที่ได้รับจากภาคเอกซน ทั้งในและต่างประเทศ                                | ให้ใส่้ 0 บาท 🖽                                        |    |  |
| ส่วนกลาง                            |                                         | 02.03.14.00                                      | 02.03.14 : เงินบริจาคเพื่อการวิจัยจากภาคเอกซน รวมกองทุนภูมิคุ้มกันบำบัดมะเร็งจุฬาฯ                                    | บาท 目                                                  |    |  |
| สถาบันวิจัยสังคม                    |                                         | 03.01.01.00                                      | 03.01.01 : จำนวนโครงการ/กิจกรรมพัฒนาชุมชนที่ตอบโจทย์ THE SDGs มี National Partnerships และเผยแพร่สู่สาธารณะ           | โครงการ 😝                                              |    |  |
| สถาบันเอเชียศึกษา                   |                                         | 03.01.01.00                                      | 03.01.01 : จำนวนโครงการ/กิจกรรมพัฒนาชุมชนที่ตอบโจทย์ THE SDGs มี National Partnerships และเผยแพร่สู่สาธารณะ           | โครงการ 🔳                                              |    |  |
| สำนักวิชาทรัพยากรกา                 | รเกษตร                                  | 03.01.01.00                                      | 03.01.01 : จำนวนโครงการ/กิจกรรมพัฒนาชุมชนที่ตอบโจทย์ THE SDGs มี National Partnerships และเผยแพร่สู่สาธารณะ           | โครงการ 目                                              |    |  |
| วิทยาลัยวิทยาศาสตร์ส                | าธารณสุข                                | 03.01.01.00                                      | 03.01.01 : จำนวนโครงการ/กิจกรรมพัฒนาชุมชนที่ตอบโจทย์ THE SDGs มี National Partnerships และเผยแพร่สู่สาธารณะ           | โครงการ 目                                              |    |  |
| สถาบันการขนส่ง                      |                                         | 03.01.01.00                                      | 03.01.01 : จำนวนโครงการ/กิจกรรมพัฒนาชุมชนที่ตอบโจทย์ THE SDGs มี National Partnerships และเผยแพร่สู่สาธารณะ           | โครงการ 🖽                                              |    |  |
| สถาบันไทยศึกษา                      |                                         | 03.01.01.00                                      | 03.01.01 : จำนวนโครงการ/กิจกรรมพัฒนาชุมชนที่ตอบโจทย์ THE SDGs มี National Partnerships และเผยแพร่สู่สาธารณะ           | โครงการ 👩 🖽                                            |    |  |
| สถาบันบัณฑิตบริหารธุ<br>มหาวิทยาลัย | รุรกิจศศินทร์แห่งจุฬาลงกระ              | ໝ໌<br>03.01.01.00                                | 03.01.01 : จำนวนโครงการ/กิจกรรมพัฒนาชุมชนที่ตอบโจทย์ THE SDGs มี National Partnerships และเผยแพร่สู่สาธารณะ           | Click เพื่อแนบไฟล์หลักฐาน 📥 🔳                          | )  |  |
| สถาบันภาษา                          |                                         | 03.01.01.00                                      | 03.01.01 : จำนวนโครงการ/กิจกรรมพัฒนาชุมชนที่ตอบโจทย์ THE SDGs มี National Partnerships และเผยแพร่สู่สาธารณะ           | โครงการ 目                                              | -  |  |
| แนบไฟล์ทุก CDS                      | เจ้าภาพส<br>ชื่อคณะ                     | สามารถแนบไฟล์ครั้งเดีย<br>จากนั้น Click "แนบไฟล่ | วทุก CDS ได้ โดยต้องรวมไฟล์ทุก CDS ให้อยู่ในไฟล์เดียว และตั้งชื่อไฟล์ เป็น<br>ทก CDS" ไฟล์จะแนบไปในทก CDS ของแต่ละคณะ | กดปุ่ม "บันทึก" 📥 🛯 🗤                                  |    |  |

## 1.1 รายงานข้อมูล (Fill) : กรอกเป็นตัวเลข (Value)

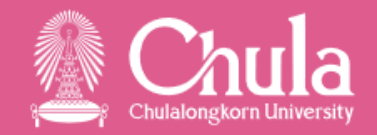

|                  |                                       | หน้าแรก ข้อมูร                                                                                  | <b>เลพื้นฐาน</b> | ไฟล์หลักฐาน | CDS ย้อนหลัง                                                                                |          |
|------------------|---------------------------------------|-------------------------------------------------------------------------------------------------|------------------|-------------|---------------------------------------------------------------------------------------------|----------|
| и                | เน่วยงาน <mark>ผู้รับผิดชอบ</mark> :  | สำนักยุทธศาสตร์และการขับเคลื่อน                                                                 |                  |             | <b>ส่วนงาน</b> : คณะจิดวิทยา                                                                |          |
|                  | รอบข้อมูล :                           | รอบการสำรวจยุทธศาสตร์ ปี 2566 2566                                                              |                  |             | หน่วย : โครงการ                                                                             |          |
|                  | รหัส :                                | 03.01.01.00                                                                                     |                  |             | สถานะ :                                                                                     |          |
|                  | ชื่อเต็ม :                            | 03.01.01 : จำนวนโครงการ/กิจกรรมพัฒนาชุมขนที่ตอบโจทย์ THE SDGs มี National Partnerships และเผยแห | เพร่สู่          |             |                                                                                             |          |
|                  |                                       | สาธารณะ                                                                                         |                  |             |                                                                                             |          |
|                  | <mark>ค่าโดยเจ้า</mark> ภาพ :         |                                                                                                 |                  |             |                                                                                             |          |
|                  | ค่าโดยส่วนงาน :<br>ค่าขอเปลี่ยนแปลง : | 6 เลือกไฟล์ที่ต้องการ และกด "แนบไฟล์"                                                           |                  |             |                                                                                             |          |
| โปรดระบุไฟล์     |                                       |                                                                                                 | ~                | แนบไฟล์     |                                                                                             |          |
| โปรดระบุไฟล์     |                                       |                                                                                                 |                  |             | เวลาที่แบบไฟล์                                                                              |          |
| 4.4.3_นำเสนอผลงา | าน_สุพจนา.pdf                         |                                                                                                 |                  |             |                                                                                             |          |
| คณะจิตวิทยา.xlsx |                                       |                                                                                                 |                  |             |                                                                                             |          |
| 4                | ิช                                    | <u>א</u> א ד                                                                                    | ر<br>م           | ৰ থ         | 9<br>9<br>9<br>9<br>9<br>9<br>9<br>9<br>9<br>9<br>9<br>9<br>9<br>9<br>9<br>9<br>9<br>9<br>9 | 1 "1 "dd |

#### เมื่อรายงานข้อมูลครบทุกส่วนงาน และครบทุก CDS พร้อมทั้งแนบไฟล์หลักฐานเรียบร้อยแล้ว ข้อมูลทั้งหมดจะย้ายมาอยู่แถบ "ผ่าน" สีเขียว

|             |         |                          |          |                    | หน้าแรก                       | ข้อมูลพื้นฐาน        | ไฟล์หลักฐาน              | CDS ข้อนหลัง                      |                      |                   |   |   |
|-------------|---------|--------------------------|----------|--------------------|-------------------------------|----------------------|--------------------------|-----------------------------------|----------------------|-------------------|---|---|
| รอบสำรวจ:   | รอบ     | การสำรวจยุทธศาสตร์ ปี 25 | 566      |                    |                               | ~                    | ส่วนงาน :                | คณะจิดวิทยา                       |                      |                   |   | ~ |
| ปี :        | 256     | 6                        | ~        | ไตรมาสที่ :        | 3                             | ~                    | CDS :                    | CDS ทั้งหมด                       |                      |                   |   | ~ |
|             |         |                          |          |                    |                               |                      |                          |                                   |                      |                   |   |   |
| ไม่มีข้อมูล | ตรวจสอบ | ม ผ่าน                   |          |                    |                               |                      |                          |                                   |                      |                   |   |   |
|             | คณะ     |                          | รทัส     |                    |                               |                      | ชื่อ CDS                 |                                   | ค่าตั้งต้นโดยส่วนงาน | หน่วยนับ          |   |   |
| คณะจิตวิทยา |         | 03.0                     | 01.01.00 | 03.01.01 : จำนวนโค | รงการ/กิจกรรมพัฒนาชุมชนที่ตอ  | อบโจทย์ THE SDGs มี  | National Partnerships 🛚  | ละเผยแพร่สู่สาธารณะ               | 2.00                 | ) โครงการ         | Ø | ₿ |
| คณะจิตวิทยา |         | 03.0                     | 01.02.00 | 03.01.02 : จำนวนโค | รงการ/กิจกรรมพัฒนาชุมชนที่ส่ว | วนงานดำเนินการ       |                          |                                   | 3.00                 | ) โครงการ         | Ø | ₿ |
| คณะจิตวิทยา |         | 03.0                     | 02.01.00 | 03.02.01 จำนวนโคร  | งการ/กิจกรรมพัฒนาชุมชนที่ส่วน | มงานได้ดำเนินการและด | าอบโจทย์ SDGs มี Nationa | al Partnerships พร้อมเกิดงานวิจัย | 0.00                 | ) โครงการ/กิจกรรม | Ø | ₿ |

## 2. ตรวจสอบข้อมูล (Check) : ค่ารายการ

6371004238 น.ส.สุพัตรา สิทธิวัง

Click เลือก "นับ" หรือ "ไม่นับ" พร้อมทั้งระบุหมายเหตุ

ป.เอก

 $\checkmark$ 

3

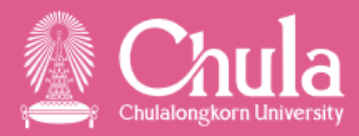

|                  |                         |                                    |                                 | หน้า                          | าแรก ข้อมูลพื้นฐาน                  | ไฟล์หลักฐาน               | CDS ย <sup>้</sup> อนหลัง |             |                |                   |      |                |
|------------------|-------------------------|------------------------------------|---------------------------------|-------------------------------|-------------------------------------|---------------------------|---------------------------|-------------|----------------|-------------------|------|----------------|
| รอบสำรวจ :       | รอบการสำรวร             | จยุทธศาสตร์ ปี 2566                |                                 |                               | ~                                   | ส่วนงาน :                 | ส่วนงาน ทั้งหมด           |             |                |                   |      | ~              |
| ปี:              | 2566                    | `                                  | <ul> <li>ไตรมาสที่ :</li> </ul> | 3                             | ~                                   | CDS :                     | CDS ทั้งหมด               |             |                |                   |      | ~              |
|                  | 1                       |                                    |                                 |                               |                                     |                           |                           |             |                | กรอกเป็นค่ารายการ | 0590 | ป็นตัวเลข      |
|                  | 📕 เลือก                 | าแถบ ตรวจสอบ                       |                                 |                               |                                     |                           |                           |             |                |                   |      | 0 12 11 2661 0 |
| ไม่มีข้อมูล      | ตรวจสอบ                 | ไม่ผ่าน ผ่าน                       |                                 |                               |                                     |                           |                           |             |                |                   |      |                |
|                  |                         |                                    |                                 |                               |                                     |                           |                           |             |                |                   |      | ยส่วนงาน       |
| คณะจิตวิทยา      |                         | 05.03.02.                          | 00                              | 05.03.02.00 : จำนวนนิสิตทุกร  | ะดับการศึกษาที่ได้รับทุนวิจัยจากอง  | เค์กรชั้นนำ ระดับนานาชาติ |                           |             |                |                   |      | 1.00           |
| คณะวิทยาศาสตร์   |                         | 05.03.02.                          | 01                              | 05.03.02.01 : จำนวนนิสิตระด้า | บปริญญาตรีที่ได้รับทุนวิจัยจากองค์เ | กรชั้นนำ ระดับนานาชาติ    |                           |             |                |                   |      | 4.00           |
| คณะวิทยาศาสตร์   |                         | 05.03.02.                          | )2                              | 05.03.02.02 : จำนวนนิสิตระด้า | บบัณฑิตศึกษาที่ได้รับทุนวิจัยจากอง  | ค์กรชั้นนำ ระดับนานาชาติ  |                           |             |                |                   |      | 2.00           |
|                  | Clie                    | 2<br>ck เลือก CDS <i>จ</i> ิ       | เต้องการ                        | ตรวจสอบ                       |                                     |                           |                           |             |                |                   | 1    |                |
|                  | <b>ชื่อ :</b> 05.03.0   | 02.00 : จำนวนนิสิตทุกระดับการศึกษา | 1้ได้รับทุนวิจัยจากองค์         | ักรชั้นนำ ระดับนานาชาติ       |                                     |                           |                           | รายการสำรวจ |                |                   | 1    | รายการ         |
|                  | หน่วยนับ : คน           |                                    |                                 |                               |                                     |                           |                           | ยังไม่ตรวจ  |                |                   | 1    | รายการ         |
|                  | <b>เจ้าภาพ :</b> สำนักบ | ริหารกิจการนิสิต                   |                                 |                               |                                     |                           |                           | ນັບ         |                |                   | 0    | รายการ         |
|                  |                         |                                    |                                 |                               |                                     |                           |                           | ໄມ່ນັບ      |                |                   | 0    | รายการ         |
|                  |                         |                                    |                                 |                               |                                     |                           |                           | รอพจารณา    |                |                   | 0    | รายการ         |
| รายการข้อมูล CDS |                         | _                                  |                                 |                               |                                     |                           |                           |             |                |                   |      |                |
| ນັບ ໄມ່ນັບ       | หมายเหตุ                | ลำดับ รหัสนิสิต ชื่อ-น             | າມສກຸລ                          | ระดับการศึกษา                 | ชื่อทุนวิจัย                        | จำนวนเงินทุนวิจัย         | ชื่อองค์กรที่มอบทุนวิจัย  | ประเทศ      | วันที่เริ่มต้น | วันที่สิ้นสุด     |      | สถานะ          |
|                  |                         |                                    |                                 |                               | ทุน FULBRIGHT Junior Reseach        | 1                         | the Thailand-U.S. Educ    | ational     |                |                   |      |                |

Scholarship Program (JRS)

4

บันทึกข้อมูล

กดปุ่ม "บันทึกข้อมูล"

Foundation (TUSEF)

USA

06/09/2566

05/03/2567

682048.80

## 2. ตรวจสอบข้อมูล (Check) : ค่าตัวเลข

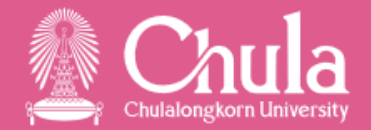

|                                                     |                 |             |          |                        |                | หน้าแรก         | ข้อมูลพื้นฐาน | ไฟล์หลักฐาน | CDS ข้อนหลัง         |                     |                  |                   |                 |      |
|-----------------------------------------------------|-----------------|-------------|----------|------------------------|----------------|-----------------|---------------|-------------|----------------------|---------------------|------------------|-------------------|-----------------|------|
| ปี:                                                 | 2566            | 1           | ~        | ไตรมาสที่ :            | 3              |                 | ~             | CDS :       | CDS ทั้งหมด          |                     |                  |                   |                 | ~    |
|                                                     | 1               |             |          |                        |                |                 |               |             | •                    | •                   |                  | กรอกเป็นต่ารายการ | อรออเป็นตัวเล   | 9.91 |
|                                                     | 🖊 เลือก         | แถบ ตรว     | จสอบ     |                        |                |                 | - d -         |             | 4                    | 4                   | đ                |                   | 113011601201366 | 10   |
| ไม่มีข้อมูล ตร                                      | รวจสอบ          | ไม่ผ่าน     | ผ่าน     | รอพิจารณา              |                | ตรวจสอ          | บคาทสวน       | งานรายงานม  | IN 🖡                 | 📃 🛛 🦊 ใส่ค่า        | ยืนยันของ        | เจ้าภาพ           |                 |      |
| คณะ                                                 |                 |             |          |                        |                |                 |               |             | ค่าตั้งต้นโดยส่วนงาน | ค่ายืนยันโดยเจ้าภาพ | หน่วยนับ         |                   |                 | ^    |
| วิทยาลัยประชากรศาสตร์                               | (               | 02.03.16.00 | 02.03.16 | จำนวนเงินสนับสนุนเพื่อ | การพัฒนานวัตกร | รรม ผ่านส่วนงาน |               |             | 0.0                  | 00                  | บาท              |                   | 1               |      |
| วิทยาลัยปิโตรเลียมและปิโตร                          | แคมี (          | 02.03.16.00 | 02.03.16 | จำนวนเงินสนับสนุนเพื่อ | การพัฒนานวัตกร | รรม ผ่านส่วนงาน |               |             | 0.0                  | 00                  | บาท              | Bî                | - 1             |      |
| วิทยาลัยวิทยาศาสตร์สาธารถ                           | นสุข (          | 02.03.16.00 | 02.03.16 | จำนวนเงินสนับสนุนเพื่อ | การพัฒนานวัตกร | รรม ผ่านส่วนงาน |               |             | 0.0                  | 00                  | บาท              | ระบหมายแหตเจ้า    | ภาพ ไ           |      |
| สถาบันไทยศึกษา                                      | C               | 02.03.16.00 | 02.03.16 | จำนวนเงินสนับสนุนเพื่อ | การพัฒนานวัตกร | รรม ผ่านส่วนงาน |               |             | 0.0                  | 00                  | บาท              |                   |                 |      |
| สถาบันบัณฑิตบริหารธุรกิจศ<br>่จุฬาลงกรณ์มหาวิทยาลัย | ศินทร์แห่ง<br>( | 02.03.16.00 | 02.03.16 | จำนวนเงินสนับสนุนเพื่อ | การพัฒนานวัตกร | รรม ผ่านส่วนงาน |               |             | 0.6                  | 00                  | บาท              |                   | I               |      |
| สถาบันวิจัยทรัพยากรทางน้ำ                           |                 | 02.03.16.00 | 02.03.16 | จำนวนเงินสนับสนุนเพื่อ | การพัฒนานวัตกร | รรม ผ่านส่วนงาน |               |             | 2700000.0            | 00                  | บาท              | 3 =               |                 |      |
| สถาบันวิจัยเทคโนโลยีชีวภาท<br>วิศวกรรมพันธุศาสตร์   | າແລະ<br>(       | 02.03.16.00 | 02.03.16 | จำนวนเงินสนับสนุนเพื่อ | การพัฒนานวัตกร | รรม ผ่านส่วนงาน |               |             | 0                    | Click เพื่อตรวจล    | ู<br>เอบไฟล์หลัเ | กฐานที่ส่วนงานแบ  | มบมา 🏻          |      |
| สถาบันวิจัยพลังงาน                                  | C               | 02.03.16.00 | 02.03.16 | จำนวนเงินสนับสนุนเพื่อ | การพัฒนานวัตกร | รรม ผ่านส่วนงาน |               |             | 0.0                  | 00                  | บาท              |                   |                 |      |
| สถาบันวิจัยโลหะและวัสดุ                             | C               | 02.03.16.00 | 02.03.16 | จำนวนเงินสนับสนุนเพื่อ | การพัฒนานวัตกร | รรม ผ่านส่วนงาน |               |             | 0.0                  | 00                  | บาท              |                   | l               |      |
| สถาบันวิจัยสังคม                                    | C               | 02.03.16.00 | 02.03.16 | จำนวนเงินสนับสนุนเพื่อ | การพัฒนานวัตกร | รรม ผ่านส่วนงาน |               |             | 0.0                  | 00                  | บาท              |                   | l               |      |
| สถาบันเอเชียศึกษา                                   | C               | 02.03.16.00 | 02.03.16 | จำนวนเงินสนับสนุนเพื่อ | การพัฒนานวัตกร | รรม ผ่านส่วนงาน |               |             | 0.0                  | 00                  | บาท              |                   | l               |      |
| สำนักวิชาทรัพยากรการเกษต                            | ศร (            | 02.03.16.00 | 02.03.16 | จำนวนเงินสนับสนุนเพื่อ | การพัฒนานวัตกร | รรม ผ่านส่วนงาน |               |             | 0.0                  | 00                  | บาท              |                   |                 | -    |

บันทึก

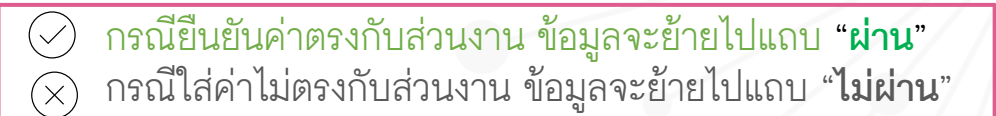

6

ึกดปุ่ม "บันทึก"

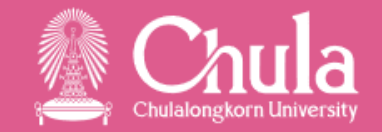

#### เมื่อสิ้นสุดกระบวนการ (Check)

- เจ้าภาพจะต้อง Clear รายการในแถบตรวจสอบ (สีเหลือง) ให้หมด ทั้งที่กรอกเป็นค่ารายการ และ กรอกเป็น ตัวเลข
- รายการในแถบผ่าน (สีเขียว) ที่เจ้าภาพยืนยันค่าตรงกับที่ส่วนงานรายงาน ส่วนงานจะไม่สามารถขอแก้ไข รายการนี้ได้
- รายการในแถบไม่ผ่าน (สีเทา) ที่เจ้าภาพยืนยันค่าไม่ตรงกับที่ส่วนงานรายงาน ส่วนงานจะสามารถขอแก้ไข รายการนี้ได้
- เจ้าภาพจะเข้ามายืนยันข้อมูลที่ส่วนงานขอไขแก้อีกครั้ง ใน Step ยืนยันข้อมูล (Confirm)

## 3. ยืนยันข้อมูล (Confirm) : ยืนยันข้อมูลที่ส่วนงานขอแก้ไข

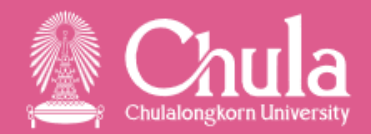

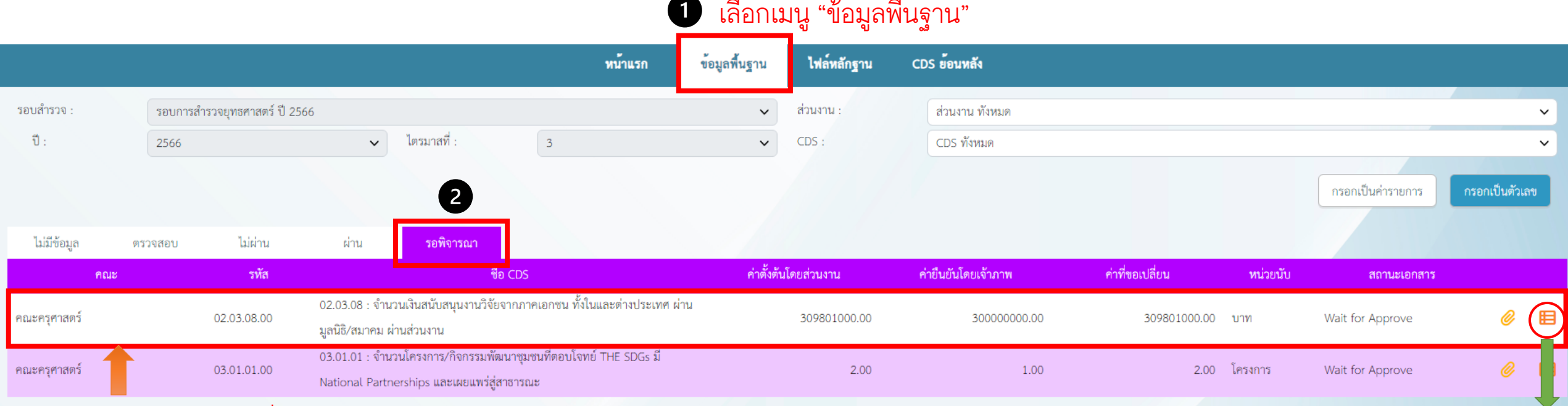

#### 1 เลือกเมนู "ข้อมูลพื้นฐาน"

3 เลือกแถบข้อมูลที่ต้องการยืนยัน

#### 4 Click 🖽 เพื่อยืนยันข้อมูล

## 3. <mark>ยืนยันข้อมูล (Confirm)</mark> : ยืนยันข้อมูลที่ส่วนงานขอแก้ไข

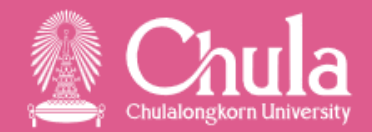

| โปรดระบุไฟล์                                   | หน่วยงานผู้รับผิดชอบ :<br>รอบข้อมูล :<br>รหัส :<br>ชื่อเต็ม :<br>ค่าโดยเจ้าภาพ :<br>ค่าโดยส่วนงาน :<br>ค่าที่ขอเปลี่ยนแปลง : | สำนักยุทธศาสตร์และการขับเคลื่อน<br>รอบการสำรวจยุทธศาสตร์ ปี 2566 2566<br>02.03.08.00<br>02.03.08 : จำนวนเงินสนับสนุนงานวิจัยจากภาคเอกชน ทั้งในและต่างประเทศ ผ่านมูลนิธิ/สมาคม ผ่านส่วนงาน<br>30000000.00<br>309801000.00<br>309801000.00<br>APPRVOE                | ส่วนงาน : คณะครุศาสตร์<br>หน่วย : บาท<br>5" กรณียอมรับค่าที่ส่วนงานขอแก้ไข หรือ<br>กรณีไม่ยอมรับค่าทที่ส่วนงานขอแก้ไขและยังยืนยันค่าข้อมู<br>↓ แบบไฟต์ | มูลเดิมที่เจ้าภาพกรอกไป |
|------------------------------------------------|----------------------------------------------------------------------------------------------------|----------------------------------------------------------------------------------------------------|----------------------------------------------------------------------------------------------------|-------------------------|
| ชื่อไฟล์                                       |                                                                                                    | ส่วนงาน                                                                                                    | เวลาที่แนบไฟล์                                                                                                    |                         |
| ตัวอย่าง pdf.pdf                               | f                                                                                                    | คณะครุศาสตร์                                                                                                    | 29/06/2023                                                                                                    | 0                       |
| آنام من الم                                    | หน่วยงานผู้รับผิดชอบ :<br>รอบข้อมูล :<br>รหัส :<br>ชื่อเต็ม :<br>ค่าโดยเจ้าภาพ :<br>ค่าโดยส่วนงาน :<br>ค่าที่ขอเปลี่ยนแปลง : | สำนักยุทธศาสตร์และการขับเคลื่อน<br>รอบการสำรวจยุทธศาสตร์ ปี 2566 2566<br>02.03.08.00<br>02.03.08 : จำนวนเงินสนับสนุนงานวิจัยจากภาคเอกซน ทั้งในและต่างประเทศ ผ่านมูลนิธิ/สมาคม ผ่านส่วนงาน<br>300000000.00<br>309801000.00<br>กรณี กด "REJECT" สามารถแนบไฟล์หลักฐาน | ส่วนงาน : คณะครุศาสตร์<br>หน่วย : บาท<br>เพิ่มเติมได้                                                                                                  |                         |
| เบรตระบุไฟล์<br>โปรดระบุไฟล์<br>4.4.3_นำเสนอผล | ลงาน_สุพจนา.pdf                                                                                                    |                                                                                                    | <                                                                                                    |                         |
|                                                |                                                                                                    | A LITE RATE LOOKY                                                                                                    | 29/06/2023                                                                                                    |                         |

## 3. ยืนยันข้อมูล (Confirm) : ยืนยันข้อมูลที่ส่วนงานขอแก้ไข

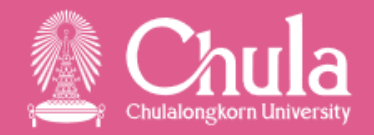

บันทึก

#### ข้อมูลที่ยืนยันเรียบร้อยแล้ว จะย้ายไปอยู่แถบสีเขียว

| ไม่มีข้อมูล  | ตรวจสอบ | ไม่ผ่าน     | ผ่าน                   | รอพิจารณา                                                                                               |               |               |                 |          |   |   |
|--------------|---------|-------------|------------------------|----------------------------------------------------------------------------------------------------|---------------|---------------|-----------------|----------|---|---|
| f            | กณะ     | รหัส        |                        | ชื่อ CDS                                                                                                | ค่าโดยส่วนงาน | ค่าโดยเจ้าภาพ | หน่วยนับ        | หมายเหตุ |   |   |
| คณะครุศาสตร์ |         | 02.03.08.00 | 02.03.08 :             | จำนวนเงินสนับสนุนงานวิจัยจากภาคเอกชน ทั้งในและต่างประเทศ ผ่านมูลนิธิ/สมาคม ผ่านส่วนงาน                  | 309801000.00  | 30000000.00   | บาท             |          | Ø | ₿ |
| คณะครุศาสตร์ |         | 03.02.01.00 | 03.02.01<br>พร้อมเกิดง | ำนวนโครงการ/กิจกรรมพัฒนาชุมชนที่ส่วนงานได้ดำเนินการและตอบโจทย์ SDGs มี National Partnerships<br>เนวิจัย | 0.00          | 0.00          | โครงการ/กิจกรรม |          | Ø | ₿ |
|              |         |             |                        |                                                                                                    |               |               |                 |          |   |   |

**เสร็จสิ้นกระบวนการยืนยันข้อมูล** ส่วนงานจะเห็นผลการพิจารณาจากเจ้าภาพว่า นับ หรือ ไม่นับ พร้อมเหตุผล ประกอบ และหลังจากนี้จะเป็นกระบวนการประมวลผลข้อมูลของระบบ

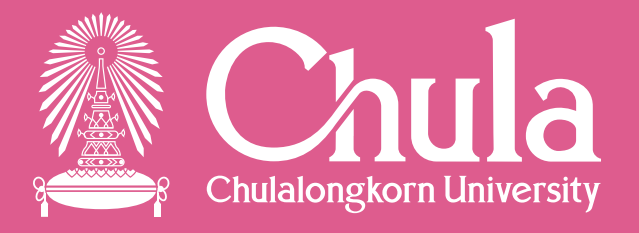

## ้ฝ่ายบริหารยุทธศาสตร์และการเปลี่ยนแปลง สำนักยุทธศาสตร์และการขับเคลื่อน

หากมีข้อสงสัย ติดต่อ กวิตา พันภัย โทร.80224

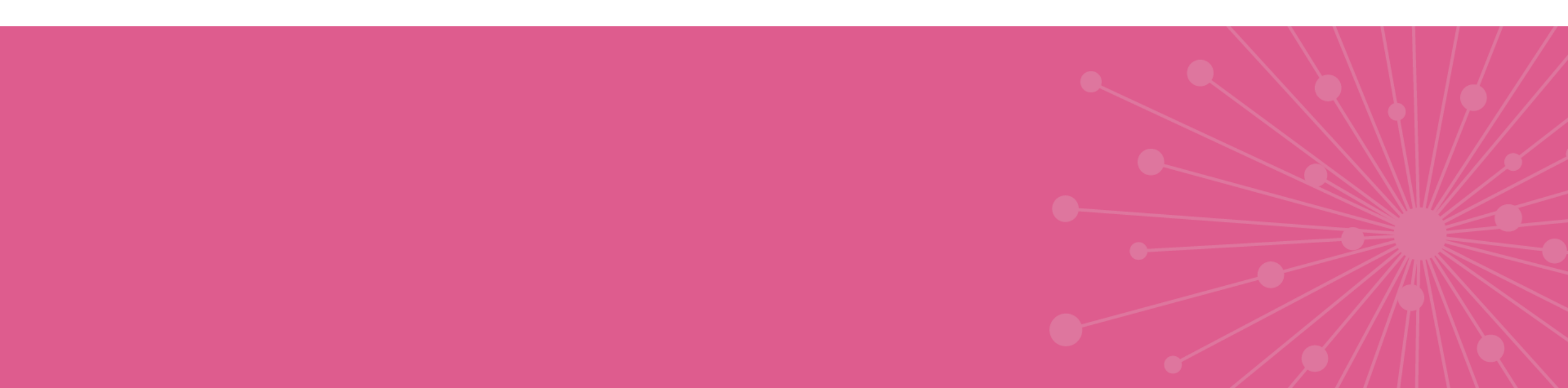